# Doro Aurora A31

Svenska

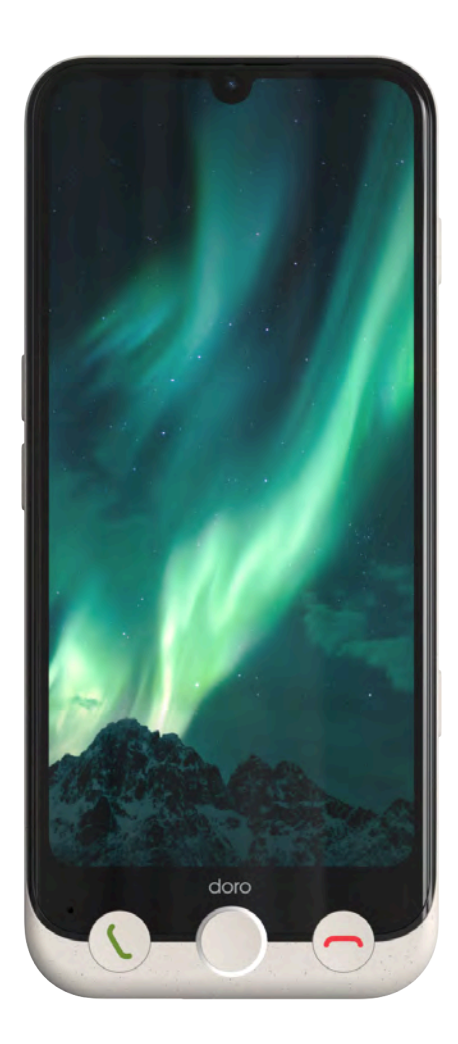

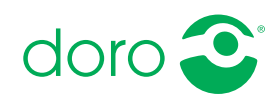

#### Svenska

# Innehåll

| Gratulerar till ditt köp            | . 5 |
|-------------------------------------|-----|
| Översiktsillustration               | . 6 |
| Om den här användarhandboken        | . 7 |
| Beskrivningar i detta dokument      | . 7 |
| Hjälpfunktioner                     | . 7 |
| Komma igång                         | . 8 |
| Ta ut telefonen ur förpackningen    | . 8 |
| Ställa in din nya telefon           | . 8 |
| Sätta in SIM-kort och minneskort    | . 9 |
| Skärmskydd                          | 12  |
| Ladda telefonen                     | 12  |
| Slå på telefonen för första gången  | 15  |
| Startguide                          | 15  |
| Lära känna telefonen                | 18  |
| Översikt och knappar                | 18  |
| Navigera i telefonen                | 19  |
| Gränssnittselement                  | 28  |
| Skriva text                         | 31  |
| Anslutning                          | 34  |
| Grundläggande om Google och Android | 34  |
| Appar och funktioner                | 35  |
| Batteri                             | 38  |
| Sensorer och hårdvara               | 40  |
| Så här stänger du av telefonen      | 41  |
| Doro Secure Button                  | 41  |
| Response by Doro $\heartsuit$       | 42  |
| Inställningar                       | 45  |
| Var inställningarna finns           | 45  |
| Hemskärm och skärminställningar 👁   | 45  |
| Wi-Fi-nätverk och Bluetooth         | 48  |
| Ljudinställningar ${f ar {f v}}$    | 51  |
| Min telefon                         | 53  |
| Appinställningar och aviseringar    | 53  |
| Skärm, text och säkerhet            | 54  |
| Hjälpverktyg                        | 55  |
| Tillgänglighet                      | 57  |
| Datum och tid                       | 58  |

| Bluetooth <sup>®</sup>                   | 59 |
|------------------------------------------|----|
| Flygplansläge                            | 60 |
| Ansluta telefonen till en dator          | 61 |
| Säkerhetskopiering                       | 62 |
| Uppdatera enheten                        | 63 |
| Starta om telefonen                      | 64 |
| Återställa telefonen                     | 64 |
| Minne och lagring                        | 66 |
| Ändra PIN-kod för SIM-kortet             | 68 |
| Samtal                                   | 69 |
| Ringa ett samtal                         | 69 |
| Resvara ett samtal                       | 69 |
| Avsluta ett samtal                       | 70 |
| Tillgängliga alternativ under ett samtal | 70 |
| Headset                                  | 71 |
| Samtalslista                             | 71 |
| Samtalsinställningar                     | 71 |
| SOS-samtal                               | 72 |
| Kontakter                                | 72 |
| Lägga till on ny kontakt                 | 72 |
| Lagga till ell lly kolltakt              | 72 |
| Importora och exportora kontaktor        | 72 |
| Hitta ICE kontaktorna                    | /3 |
|                                          | 75 |
| Appar                                    | /4 |
| Meddelanden                              | 74 |
| E-post                                   | 76 |
| Kamera                                   | 76 |
| Hantera bilder i Foton                   | 78 |
| Musik                                    | 78 |
| Kalender                                 | 79 |
| Klocka                                   | 79 |
| Timer                                    | 80 |
| Ficklampa                                | 81 |
| Miniräknare                              | 81 |
| Google-appar                             | 81 |
| Molnet                                   | 82 |
| Platsbaserade tjänster                   | 82 |
| Google <sup>™</sup> Play Store           | 83 |
| Installera appar                         | 84 |

| Avinstallera appar                             | 85 |
|------------------------------------------------|----|
| Google-sökning                                 | 85 |
| Använda webbläsaren                            | 85 |
| Statusikoner                                   | 86 |
| Säkerhetsinstruktioner                         | 88 |
| Nätverkstjänster och kostnader                 | 88 |
| Användningsområde                              | 88 |
| Medicinsk utrustning                           | 88 |
| Områden med explosionsrisk                     | 89 |
| Litiumpolymerbatteri                           | 89 |
| Skydda hörseln                                 | 90 |
| Nödsamtal                                      | 90 |
| GPS/platsbaserade funktioner                   | 90 |
| Fordon                                         | 90 |
| Skydda dina personliga uppgitter               | 91 |
| Skaulig programvara och virus                  | 91 |
|                                                | 92 |
| Garanti                                        | 92 |
| Garanti gällande enhetens OS-programvara       | 93 |
| Specifikationer                                | 93 |
| Copyright och andra meddelanden                | 95 |
| Kompatibilitet med hörapparater                | 95 |
| Specifik absorptionsnivå (SAR)                 | 96 |
| Atervinning                                    | 96 |
| Korrekt kassering av produkten                 | 97 |
| Korrekt kassering av batterier i denna produkt | 97 |
| EU-IUISaki all Olli Overenssialillilleise      | 97 |
| nätaggregat                                    | 97 |
| וומנמקקו כקמו                                  | 51 |

# Gratulerar till ditt köp

Doro Aurora A31 med sin stora, tydliga display kombinerar enkelhet med möjligheten att få hjälp från vänner och familj och ger dessutom en visuellt vacker upplevelse. Den har också dubbla kameror, en särskild kameraknapp och ett rejält batteri som ger lång användningstid.

Telefonen har vårt allra senaste förenklade gränssnitt, **Doro Easy Interface**, som erbjuder steg-för-steg-anvisningar med tydliga startpunkter som gör det enklare för användarna att hitta, hantera och förstå appar och funktioner.

Doro Aurora A31 har dessutom **QuickSupport (TeamViewer)** förinstallerad som gör det möjligt för betrodda kontakter att hjälpa till på distans.

Hemknappen och knapparna för att besvara och avsluta samtal är taktila, och ett långt tryck på hemknappen öppnar Google Assistant/Gemini för röstkommandon och frågor.

Doro Aurora A31 är inte bara kompatibel med hörapparater, utan har även vår unika **Doro ClearSound**-inställning för att göra tal lättare att förstå, perfekt för dem som har svårt att höra samtal, särskilt i bullriga miljöer.

Vår klassiska **Doro Secure Button**, i kombination med appen Response by Doro, innebär också att hjälp alltid finns inom räckhåll, vilket gör att både användare och anhöriga kan känna sig lugna.

Du hittar mer information om tillbehör och andra Doro-produkter på <u>www</u>. <u>doro.com.</u> Du kan även kontakta supporten.

#### Svenska

# Översiktsillustration

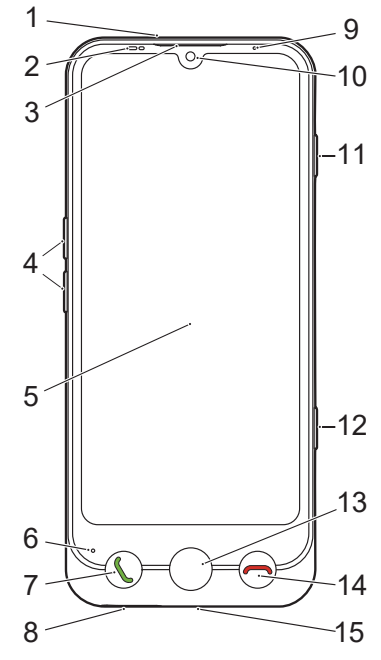

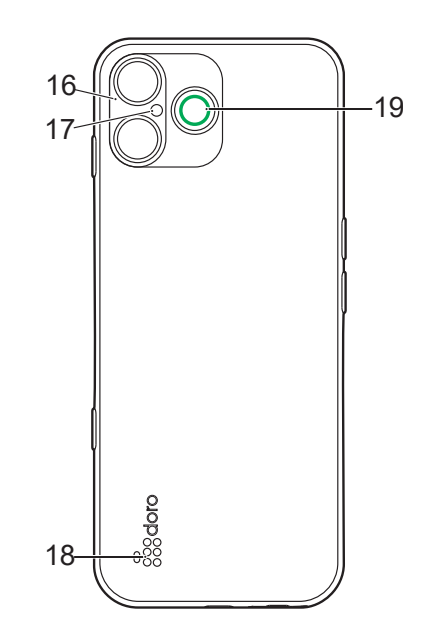

- 1. Sekundär mikrofon
- Närhets-/ljussensor, stänger av skärmen när telefonen hålls mot örat
- 3. **Hörlur**, för telefonsamtal med mobiltelefonen vid örat
- 4. Volymknappar
- 5. Pekskärm
- 6. Mikrofon
- 7. Uppringnings-/svarsknapp (grön)
- 8. Fack för minneskort/SIM-kort
- 9. Lampindikatorer, lyser för olika meddelanden

- 10. Framåtvänd kamera, selfiekamera
- 11. På/av-knapp
- 12. Kameraknapp
- 13. Hemknapp
- 14. Knapp för att avsluta samtal (röd)
- 15. **USB Type-C**, för batteriladdning eller anslutning till andra enheter
- 16. Baksideskamera
- 17. Blixt
- 18. Högtalare
- 19. Doro Secure-knapp

Denna guide är endast avsedd som referens. Den faktiska enheten, inklusive färg, storlek och skärmutformning, kan se annorlunda ut. Själva enheten och medföljande delar kan variera vad gäller bland annat programvara och vilka tillbehör som finns tillgängliga i din region och/eller som erbjuds av din operatör. Ytterligare tillbehör hittar du hos din lokala Doro-återförsäljare. Medföljande tillbehör fungerar optimalt tillsammans med telefonen.

### Obs!

Illustrationerna används endast i förklarande syfte och avbildar kanske inte den aktuella enheten korrekt.

# Om den här användarhandboken

# Beskrivningar i detta dokument

Beskrivningarna i detta dokument är baserade på dina telefoninställningar vid inköpstillfället. Instruktionerna startar normalt från startskärmen. Tryck på **Hemknappen** för att komma till startskärmen. Vissa beskrivningar är förenklade.

Pilen (→) står för nästa åtgärd i steg-för-steg-anvisningarna.

# Hjälpfunktioner

Symbolerna hjälper dig att läsa hjälpavsnitten i handboken.

| $\odot$ | Syn    |              | Hantering |
|---------|--------|--------------|-----------|
| ହ       | Hörsel | $\heartsuit$ | Säkerhet  |

# Komma igång

När du får din telefon finns det några åtgärder som du behöver vidta innan du börjar använda den.

### Ta ut telefonen ur förpackningen

Det första steget är att packa upp telefonen och se vilka artiklar och vilken utrustning som ingår i leveransen. Se till att läsa igenom snabbguiden och handboken så att du bekantar dig med utrustningen och basfunktionerna. Du hittar mer information om tillbehör och andra Doro-produkter på <u>www.doro.com</u>. Du kan även kontakta supporten.

- Vilka artiklar som medföljer telefonen och vilka tillbehör som finns tillgängliga kan variera beroende på region och operatör.
- Medföljande artiklar är utvecklade för denna enhet och är kanske inte kompatibla med andra enheter.
- Utseende och specifikationer kan ändras utan föregående meddelande.
- Du kan köpa ytterligare tillbehör hos din lokala Doro-återförsäljare. Se till att de är kompatibla med enheten innan du köper dem.
- Använd endast tillbehör som har godkänts för användning med den aktuella modellen. Det kan vara farligt att ansluta andra tillbehör, och dessutom kan telefonens typgodkännande och garanti bli ogiltiga.

# Ställa in din nya telefon

Innan du börjar använda din nya telefon kan du behöva följande:

- nano-SIM-kort. För att få ut det mesta av funktionerna hos din nya smartphone ska du sätt i ett SIM-kort. Med SIM-kortet kan du ringa telefonsamtal eller använda mobildata för att ansluta till olika internettjänster. När du tecknar ett mobilabonnemang eller köper ett förbetalt SIMkort får du ett kort och de koder du behöver till din telefon (PIN och PUK) av tjänsteleverantören. Se till att skaffa ett abonnemang som täcker dina behov vad gäller telefonsamtal och mobildata.
- Google-konto. För att du ska kunna använda din nya smartphone fullt ut behöver du ett Google-konto. Om du inte redan har ett konto ska du inte oroa dig – du kommer att bli vägledd genom kontoregistreringen när du startar telefonen första gången. Det kan emellertid vara en god idé att tänka ut ett användarnamn och ett lösenord eftersom du kommer att behöva dessa för många olika tjänster som Gmail, Google Drive, Google Photos m.m. Du kan också säkerhetskopiera innehåll, data och inställningar från din telefon till ditt Google-konto. Du kan sedan

återställa din säkerhetskopierade information till den ursprungliga telefonen eller till vissa andra Android-telefoner.

- Minneskort (valfritt). Du kan välja att använda ett minneskort (microSD, microSDHC, microSDXC, max. 1024 GB) som ett utökat internminne eller som ett bärbart minne. Mer information om minneskort (SD-kort) finns på <u>https://www.doro.com/faq</u>.
- Wi-Fi-åtkomst. Det är en god idé att ansluta till Wi-Fi för att minska kostnaderna för datatrafik och eventuellt öka överföringshastigheten.

### Sätta in SIM-kort och minneskort

### Obs!

Ett SIM-kort kan medfölja, beroende på medföljande tillbehör. Minneskort är valfritt och medföljer inte.

### ▲ OBSERVERA

Stäng av telefonen och koppla ur laddaren innan du tar ut facket för SIMkort/minneskort.

### Dra ut facket för SIM-kort/minneskort

#### VIKTIGT!

Var försiktig så att du inte skadar naglarna när du tar bort facket för SIMkort/minneskort.

Använd din nagel eller liknande för att försiktigt dra ut SIM-/ minneskortfacket.

För inte in nålar eller andra vassa föremål i telefonens öppningar. Ta bort facket genom att dra i det, inga verktyg behövs.

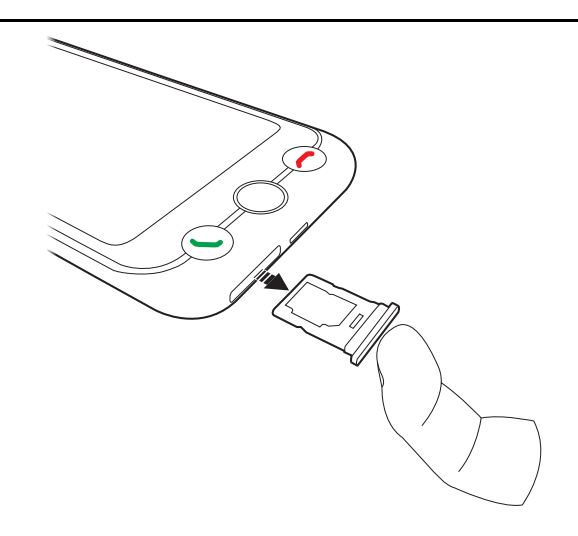

### Sätta in kortet/korten

### ▲ OBSERVERA

I den här telefonen kan SIM-kort av typen nano-SIM eller 4FF användas. Om du använder ett modifierat inkompatibelt SIM-kort som är tjockare än ett nano-SIM-kort kan kortet, korthållaren och de data som sparats på kortet skadas.

Använd endast minneskort som är kompatibla med denna enhet. Kompatibel korttyp: microSD, microSDHC, microSDXC.

Inkompatibla kort kan skada själva kortet, telefonen och de data som sparats på kortet.

Var försiktig så att du inte skrapar eller böjer kontakterna på minneskortet eller SIM-kortet när du sätter i dem i kortfacket. Minneskortet kan behöva formateras innan det kan användas.

 Passa in nano-SIM-kortet i rätt hållarfack så att det kan kännas igen av telefonen. Se till att kontakterna på SIM-kortet är vända nedåt och att det avklippta hörnet passar i hållarfacket. Var försiktig så att du inte skrapar eller böjer kontakterna på SIM-kortet.

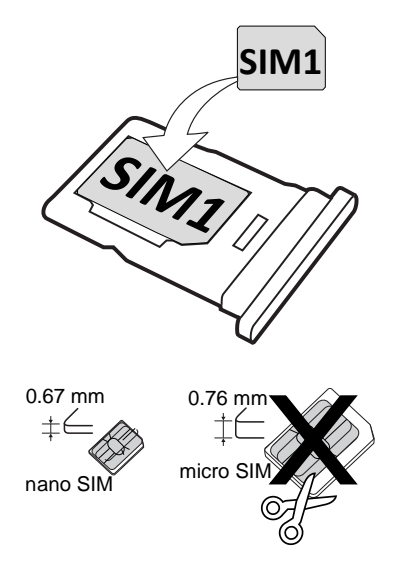

• Du kan sätta i ett valfritt minneskort i facket. Se till så att kontakterna på minneskortet är vända nedåt och passar i facket. Kompatibel korttyp: microSD, microSDHC, microSDXC, max. 1024 GB.

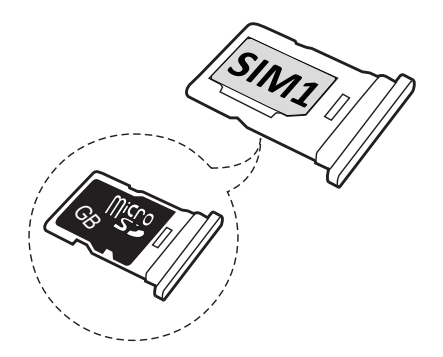

• Du kan välja att sätta i ett andra SIM-kort i korthållarens andra fack om du inte använder ett minneskort.

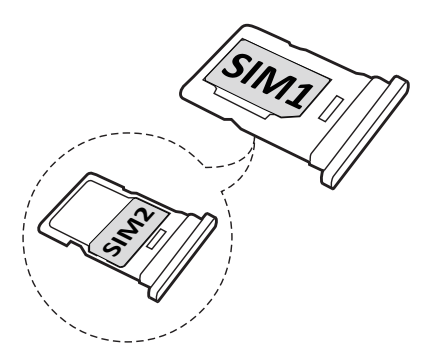

• Sätt i SIM-korthållaren i dess fack.

Se Externt minne, s.66 för mer information.

### Skärmskydd

Ta bort den skyddsfilm som sitter på telefonen innan du börjar använda den. Lägg märke till de praktiska tips som finns tryckta på skyddsfilmen.

Skärmskydd och mobilskal kan skydda din telefon mot skador. Använd endast skärmskydd och andra skyddsprodukter som är avsedda för din telefon. Skyddsprodukter från tredje part kan göra att telefonen inte fungerar som den ska genom att täcka över sensorer, kameralinser, högtalare eller mikrofoner.

Du hittar mer information om tillbehör och andra Doro-produkter på <u>www</u>. <u>doro.com.</u> Du kan även kontakta supporten.

# Ladda telefonen

Även om det är möjligt att telefonen levereras med tillräckligt med laddning för att slås på, rekommenderar vi att du laddar den fullt innan du använder den för första gången.

Första gången du laddar telefonen blir du tillfrågad om du vill aktivera **Batterivård, intelligent laddningskontroll**. Om den här inställningen är aktiverad kommer telefonen inte att laddas över 80 % för att batteriets livslängd ska förlängas, se *Batterivård, intelligent laddningskontroll*, s.38.

### ▲ OBSERVERA

Kontrollera alltid att USB-C-porten är fri från smuts eller fukt före användning. I annat fall kan detta kan leda till brandrisk.

- En bomullspinne eller tandpetare. Dessa föremål är mjuka och får plats i små utrymmen, vilket minskar risken för att de ska skada porten.
- Tryckluft eller spruta. Luften från dessa föremål kan göra att skräp lossnar och dras ut så att du inte behöver föra in något i porten.

Använd INTE metall eller andra ledande föremål för rengöring av porten.

#### Obs!

För att miljön ska skyddas kanske vi inte förser alla våra produkter med laddare och USB-kablar. Din enhet kan laddas med en USB-C-kabel och en laddare som överensstämmer med tillämpliga nationella regler och internationella och lokala säkerhetsstandarder, som exempelvis UKCA eller CE. Använd inte laddare som inte uppfyller tillämpliga säkerhetsstandarder. Effekten som levereras av laddaren måste ligga mellan min 1,5 watt som krävs för radioutrustningen och max. 10 watt för att maximal laddningshastighet ska uppnås. Du kan använda laddare med högre effekt, men det gör inte att laddningshastigheten ökar.

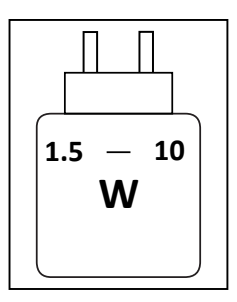

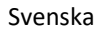

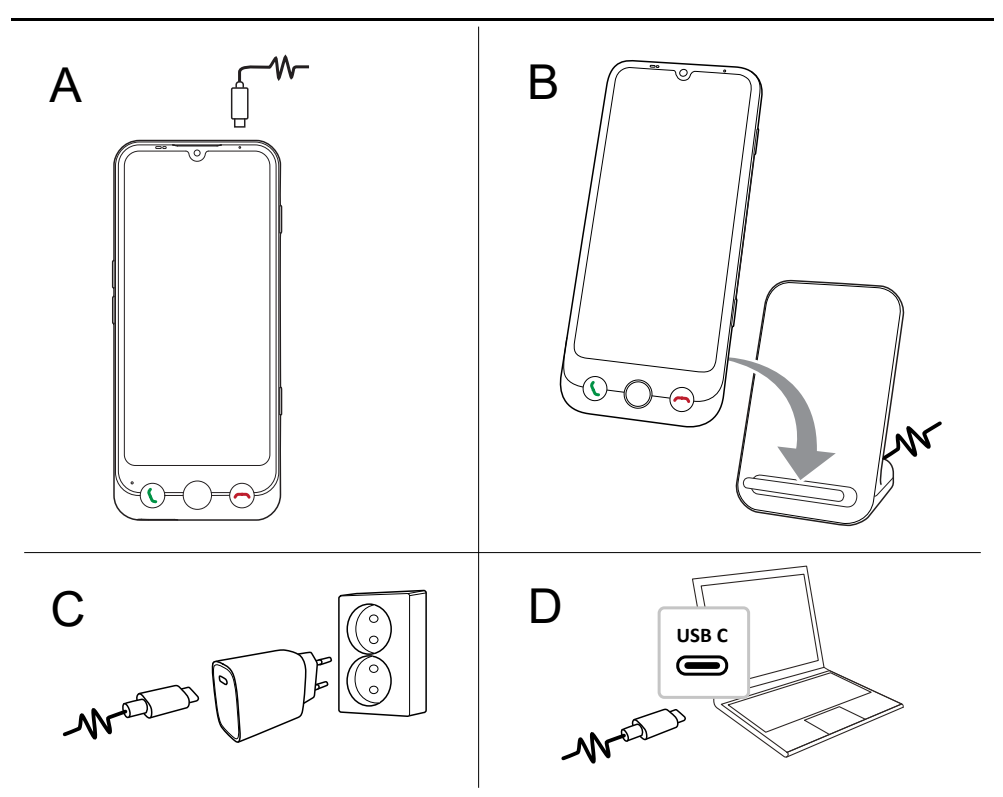

- A. Sätt in ena änden på medföljande USB-C-kabel i telefonens laddningskontakt.
- B. Du kan även ladda telefonen med en trådlös laddare (tillbehör). Laddningen startar automatiskt när telefonen är korrekt placerad på laddningsytan.
- C. Sätt in den andra änden på USB-kabeln i en väggkontaktladdare som du sätter in i ett vägguttag.
- D. Du kan också ansluta den medföljande USB-kabeln till en USB-port på datorn. Normalt går det snabbare att ladda telefonen om den kopplas till ett vägguttag.

Om telefonen stängs av under laddning fortsätter den att laddas. Tryck på på/av-knappen för att visa laddningsstatus.

### Spara energi

Dra ur kontakten till laddaren ur vägguttaget när batteriet är fulladdat och du har kopplat ifrån laddaren från telefonen.

### Obs!

Skärmen stängs av efter en stund för att spara ström. Tryck på på/av-knappen för att aktivera skärmen, se *Låsskärm*, s.24 Om batteriet är helt urladdat går det inte att sätta på enheten direkt efter att du har anslutit laddaren. Låt ett helt urladdat batteri ladda i några minuter innan du startar enheten. Mer information om batteri och laddning finns på *Batteri*, s.38.

# Slå på telefonen för första gången

- När du har laddat enheten fullt slår du på den genom att trycka på och hålla ned på/av-knappen. Håll den nedtryckt tills displayen tänds.
- Om Ange pinkod för SIM-kortet. visas måste du ange din SIM-PIN-kod och sedan trycka på bockknappen ✓. Tryck på raderingsknappen 
   För att radera.

#### Obs!

SIM-kortets PIN-kod tillhandahålls vanligtvis av din operatör. Du kan ändra till valfri kod, men se till att komma ihåg koden.

• Vänta tills telefonen startar.

#### VIKTIGT!

Om fel SIM-PIN-kod anges tre gånger kommer ditt SIM-kort att spärras för service. Då måste du ange din PUK-kod (Personal Unblocking Key). Om du inte känner till din PUK-kod, kontakta din tjänsteleverantör för att få information om PIN-kod och PUK-kod. Information om hur du byter PIN-kod finns i Ändra PIN-kod för SIM-kortet, s.68.

# Startguide

När du startar telefonen för första gången visas en startguide som hjälper dig att göra grundläggande inställningar, anpassa enheten och logga in på dina konton, till exempel ett Google<sup>™</sup>-konto. Det är också möjligt att ändra alla inställningar som görs med hjälp av startguiden vid ett senare tillfälle om du inte är säker på vad du ska göra. Följ instruktionerna på skärmen och använd texten i detta kapitel som ett komplement.

### Välj språk

Språket för enheten avgörs vanligen av det SIM-kort som satts in, men du kan byta språk om du vill.

Detta kan du ändra vid ett senare skede i inställningarna för **Min telefon**, se *Min telefon*, s.53.

### Första gången du använder en smartphone?

Du får då frågan Är det här första gången du använder en smartphone?.

- Om du väljer Ja, jag är en nybörjare kommer du att få en del instruktioner om hur du navigerar i en smartphone och hur du hanterar pekskärmen.
- Om du väljer **Nej, jag har redan använt en** eller **Jag ställer in telefonen för någon annan** kommer du direkt till inställningarna.

Du kan också komma åt handledningarna efter att du har slutfört startguiden, se is *Självstudier*, s.20.

### Gör din telefon tillgänglig!

Glöm inte att optimera telefonen under tiden startguiden pågår. Du kan anpassa skärminställningarna till din syn och ljudet till din hörsel. Redan vid 50 års ålder är det normalt att ha en hörselnedsättning vid höga frekvenser, så varför inte prova vår optimerade ljudprofil **Doro ClearSound**. Mer information finns i avsnitt *Ljudinställningar för röstsamtal*  $\widehat{Q}$ , s.52.

### Anslut din telefon

I nästa steg i startguiden kan du ansluta Doro Aurora A31 till en mobil dataanslutning och/eller ett Wi-Fi-nätverk.

Om du vill veta mer om hur du ansluter din telefon till Wi-Fi vid ett senare tillfälle, se Ansluta till internet via ett trådlöst nätverk (Wi-Fi), s.48.

### Obs!

De installerade apparna kan behöva uppdateras. Du måste ha internetåtkomst för att kunna uppdatera apparna, och det kan ta några minuter. En trådlös internetanslutning är att rekommendera. Telefonen kan verka lite långsam medan uppdateringen pågår.

### Kopiera appar och data

I det här steget kan du kopiera appar och data från din tidigare telefon. Följ anvisningarna på skärmen.

Vissa data kan även kopieras från ditt Google-konto. Om du inte har ett Google-konto får du möjlighet att skapa ett.

Svenska

### Google-tjänster

Om du är inloggad på ett Google-konto kommer du nu att bli ombedd att ge Google olika behörigheter.

### Välj webbläsare och sökmotor

I nästa steg kan du välja en standardwebbläsare och sökmotor. Detta är standardapparna som används när du klickar på en länk eller söker på internet.

### Skärmlås

Välj ett skärmlås för att skydda din telefon mot obehörig användning. Du får Ange en pinkod som standardalternativ, men du kan också trycka på Alternativ för skärmlås för att välja mellan Svep, Mönster eller Lösenord.

### Assistent

Du får möjlighet att aktivera en assistentfunktion. Det kan vara Google Assistant eller Gemini som är virtuella assistenter utvecklade av Google, de använder röstigenkänning och artificiell intelligens för att hjälpa användare med uppgifter. Du kan ställa frågor till assistenten, ställa in påminnelser, skicka meddelanden, styra smarta hemenheter, spela musik och mycket annat.

### **Doro Secure Button**

I det sista steget får du en kort introduktion till **Doro Secure Button**, som i kombination med appen Response by Doro innebär att hjälp alltid finns inom räckhåll, vilket gör att både användare och anhöriga kan känna sig lugna. Se bara till att ställa in den tillsammans med de personer som ska ta emot trygghetslarmet, se *Doro Secure Button*, s.41.

### Klart!

Nu har du konfigurerat din nya Doro Aurora A31!

Du kan nu titta på några informativa handledningar eller när som helst trycka på appen **Självstudier**, se **I** *Självstudier*, s.20.

Överväg även att återvinna din tidigare produkt, mer information finns på Återvinning, s.96.

# Lära känna telefonen Översikt och knappar

Innan du börjar använda telefonen är det bra att veta var huvudknapparna finns och hur de fungerar. I det här avsnittet får du en snabb översikt.

### På/av-knapp

På/av-knappen är placerad på telefonens övre högra sida.

- Håll in för att slå på/av telefonen.
- En snabb tryckning på på/av-knappen gör att skärmen aktiveras om den är avstängd eller avaktiverar den om den redan är påslagen.

### **Doro Secure Button**

Knappen med den gröna ringen på baksidan av telefonen är **Doro Secure Button**. När funktionen är aktiverad informeras dina **Nödkontakter** (familj och vänner) om att du behöver hjälp.

Information om hur du ställer in **Doro Secure Button** med Response by Doro-appen finns i *Doro Secure Button*, s.41.

### Doro Easy Call

Tryck på **Uppringnings-/svarsknappen (grön)** för att öppna appen, **Telefon** där du har tillgång till **Kontakter** och **Favoriter**. Denna funktion kallas **Doro Easy Call** och gör det enklare att ringa.

Se *Hantera kontakter,* s.72 för information om hur du lägger till en kontakt som favorit.

### Hemknapp

Hemknappen är den runda knappen som finns i mitten under skärmen.

- Tar dig tillbaka till hemskärmen.
- Lång tryckning gör att Google Assistant aktiveras.

### Uppringnings-/svarsknapp (grön) 🕻

**Uppringnings-/svarsknappen** finns till vänster under skärmen.

- Besvarar inkommande samtal.
- Ring ett **Doro Easy Call** genom att öppna dina favoritkontakter.

### Knapp för att avsluta samtal (röd) 🦱

Knappen för att avsluta samtal (röd) sitter till höger under skärmen.

- Avslutar pågående samtal.
- Du kan också trycka på knappen för att avsluta samtal (röd) för att radera det senast angivna tecknet.

### Volymknappar

Volymknapparna sitter på vänster sida av telefonen.

- Under ett pågående samtal används volymknapparna för att justera samtalsvolymen.
- Från standbyläge justerar du medievolymen med volymknapparna och ett volympopup-fönster visar den aktuella volyminställningen. Tryck på inställningsikonen ••• längst ned för att visa fler alternativ för ljud och volym.
- För att ändra volymen på musik och videoklipp i applikationer som spelar musik eller annat ljud (till exempel spel eller videospelare).

### Kameraknapp

Kameraknappen är placerad på telefonens nedre högra sida.

- Under ett pågående samtal används volymknapparna för att justera samtalsvolymen.
- I viloläge används volymknapparna för att ändra medievolym.
- För att ändra volymen på musik och videoklipp i applikationer som spelar musik eller annat ljud (till exempel spel eller videospelare).

# Navigera i telefonen

### Välkommen till Doro Easy Interface 🚍

### Din enkla guide till en enklare smartphone-upplevelse

B Doro Easy Interface är utformad för att göra användningen av smartphones enklare. Den har en tydlig och strukturerad layout som ger snabb åtkomst till utvalda appar, medan alla andra appar finns tillgängliga i en organiserad lista. Användare kan justera utseende och funktionalitet genom tillgängliga anpassningsinställningar. För att oavsiktliga ändringar ska förhindras kräver ändringar på hemskärmen specifika åtgärder snarare än långa tryckningar. Gränssnittet använder välbekanta interaktionsmönster som underlättar navigering. För att hjälpa dig att få ut mesta möjliga av din telefon har gränssnittet inbyggda funktioner och praktiska handledningar. Dessa handledningar ger dig steg-för-steg-instruktioner som gör det lättare för dig att navigera i telefonens olika funktioner. Oavsett om du installerar nya appar eller lär dig att utföra vardagliga uppgifter är Doro Easy Interface utformad för att säkerställa en smidig och trevlig upplevelse.

### Självstudier

För att du lättare ska komma igång med din nya telefon kan du använda de inbyggda Självstudier för att lära dig och öva på användbara funktioner.

Självstudier kan nås via applikationsskärmen, se *Skärmen* **...** Alla appar, s.35.

### Använda pekskärmen

Telefonen reagerar på olika enkla fingerrörelser på pekskärmen. Dessa gester hjälper dig att navigera, öppna objekt och interagera med funktioner på ett enkelt sätt.

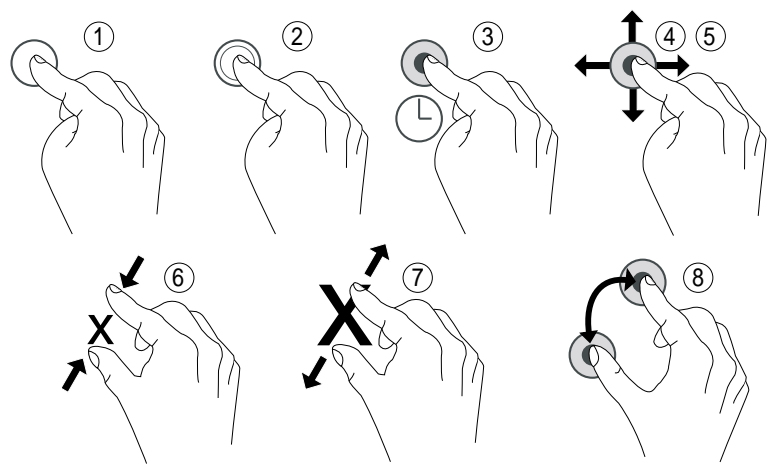

- 1. **Trycka på**: Tryck på ett objekt, till exempel en knapp eller programikon, för att markera eller öppna det. Du kan också markera kryssrutor i exempelvis alternativlistor genom att trycka på dem.
- 2. **Dubbeltrycka på**: Tryck på samma objekt två gånger i snabb följd, till exempel för att zooma in en karta eller bild.
- 3. Lång tryckning: Tryck och håll kvar fingret på ett objekt på skärmen.

- 4. Svepa: En svepning innebär att du håller fingret mot skärmen och drar åt något håll. Då flyttar skärmen sig. Sveper du exempelvis till vänster på startskärmen går du till nästa startskärm. Dra eller snärta (svep snabbt) med fingret på skärmen i den riktning som du vill gå. Se det som att du använder vänster- och högerpilarna på datortangentbordet. Dra och släppa: Dra och släppa är ett sätt att flytta något från en plats till en annan. Du flyttar ett objekt genom att hålla fingret mot det och hålla den nere. När du drar fingret över skärmen följer objektet med. Du kan på så vis flytta objektet till en annan plats på skärmen eller på en annan skärm. Stanna med fingret på den plats där du vill ha objektet, och lyft fingret. Objektet stannar där du släppte den.
- 5. **Snärta**: Att snärta innebär att svepa snabbare, dvs. snabbt snärta till med fingret, på skärmen i den riktning du vill gå på en sida.
- Nypa: Håll två fingrar som ett "V" och sätt fingertopparna mot skärmen. Nyp sedan ihop för att zooma ut en karta. Den här funktionen är inte alltid tillgänglig.
- 7. **Zoom**: Håll ihop två fingrar och sätt fingertopparna mot skärmen. Dra sedan isär dem för att zooma in en karta. Den här funktionen är inte alltid tillgänglig.
- 8. **Rotera** (kartor): Använd två fingrar för att rotera kartan med- eller moturs. Tryck på ikonen med kompassnålen för att återställa kartan så att norr hamnar längst upp på skärmen igen.

### ▲ OBSERVERA

Undvik att repa pekskärmen, peka inte på den med något vasst och se till att den inte kommer i kontakt med vatten. Vidrör inte skärmen om glaset har spruckit eller krossats. Överväg att skaffa ett skärmskydd som tillbehör för att skydda pekskärmen.

### Startskärm

Hemskärmen är din startskärm på Doro Aurora A31 där du kan placera de appar du använder mest. Alla appar som är installerade på din telefon visas inte automatiskt här. Om en app saknas på hemskärmen finns den fortfarande på telefonen. Du hittar alla dina appar i applistan **iii Alla appar**, se *Appar och funktioner*, s.35.

Genom att svepa åt vänster eller höger kan du komma åt ytterligare sidor på hemskärmen där fler appar visas. På dessa sidor kan du organisera och komma åt dina appar och din information på ett enklare sätt. Svenska

Du kan också anpassa hemskärmen genom att ändra bakgrunden eller aktivera och inaktivera pilnavigering. Mer information finns i avsnitt *Hemskärm och hantering av appar,* s.45.

### Gå till startskärmen

I de flesta situationer kan du när som helst återgå till hemskärmen genom att trycka på hemskärmsikonen  $\widehat{\mathbf{u}}$  eller på hemknappen, oavsett var du befinner dig i navigeringen.

### Skärmtangenter och skärmknappar

Längst ned på skärmen finns ett navigeringsfält med en **Hem-knapp**, en **Tillbaka-knapp** och en **Senaste-knapp** (översiktsknapp).

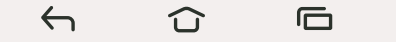

### Startknapp

- Tryck på û för att återgå till startskärmen.
- Gör en lång tryckning på û för att starta en röstassistent, t.ex. Google Assistant/Gemini som är intelligenta personliga assistenter utvecklade av Google.

#### VIKTIGT!

Du måste ha internetåtkomst och ett Google-konto (se *Logga in i Google*<sup>™</sup>, s.34) för att använda den här tjänsten.

För att skapa en Internetanslutning, se Ansluta till internet, s.48.

### Bakåtknapp 🔶

Tryck för att återgå till föregående sida eller för att stänga en dialogruta, meny eller ett tangentbord.

### Senaste-knapp (översiktsknapp)

- Tryck på 🗖 för att visa senast använda appar.
  - 1. Tryck på en app för att öppna den.
  - 2. Tryck på Rensa alla för att stänga alla appar som används.
- Tryck två gånger för att växla till föregående app.

#### Funktionsknappar

Android-smarttelefoner som din Doro Aurora A31 och de flesta Android-appar har samma ikoner. Många av ikonerna du ser på pekskärmen är faktiskt knappar, de kallas funktionsknappar. Om du inte ser rätt text, bilder eller information kan du prova att röra vid skärmen eller trycka på en ikon för att visa en lista med alternativ eller komma till en annan meny.

### Hitta fler alternativ

Flera alternativ (i åtgärdsfältet eller i appar).

#### Aktivera och inaktivera funktioner

Aktiverade funktioner.

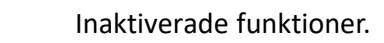

### Rörelser

Du når dessa inställningar via ♥ Inställningar → Avancerade inställningar → System → Rörelser.

#### Navigeringsläge

Du kan välja att dölja navigeringsknappfältet och istället använda svepning för navigering på din enhet.

Med Navigering med rörelser aktiverad:

- För att komma till Startskärmen (samma som  $\widehat{\mathbf{u}}$ ) sveper du uppåt från skärmens nederkant.
- För att växla appar (samma som ), sveper du uppåt från skärmens nederkant, håller kvar och släpper sedan.
- För att gå tillbaka (samma som ←), sveper du från antingen vänster eller höger kant.

### Tips:

Välj Navigering med tre knappar för att använda skärmknapparna.

### Smarta reglage

Du når dessa inställningar via ♥ Inställningar → Avancerade inställningar → Smarta reglage.

#### Låsläge för volymknappar

När volymen är aktiverad kan den endast ändras i ljudinställningarna, se Ljudinställningar  $\widehat{\mathbb{Q}}$ , s.51.

### Tips:

Denna funktion kan vara användbar för att användaren inte ska råka ändra volymen när telefonen används.

### Genväg till skärmbild

Ta en skärmdump genom att trycka på både **på/av-knappen** och **Volym ner-knappen**.

### Låsskärm

Skärmen stängs av och låses när du inte använder telefonen. Låsskärmen kan visa datum och tid, men också olika meddelanden som missade samtal eller SMS.

### Obs!

Din telefon är fortfarande igång trots att skärmen är släckt. Den tar emot e-post, uppdateringar från sociala medier och så vidare. Telefonen fortsätter också att spela musik medan skärmen är släckt.

### Aktivera skärmen

Tryck kort på på/av-knappen.

### Låsa skärmen

• Tryck kort på **på/av-knappen**.

### Skärmlås

Skärmlåset förhindrar att skärmen används av misstag när du inte använder telefonen.

### Inställningar för skärmlås

Du kan ändra hur låsningen av skärmen fungerar om du vill förhindra att andra kommer åt din personliga information.

- För att aktivera skärmlåset eller ändra hur det fungerar, tryck på
  Inställningar → Min telefon → Säkerhetsinställningar → Lås upp enhet.
- Tryck på Skärmlås. Om du redan har aktiverat ett skärmlås måste du ange upplåsningskoden eller -mönstret. Tryck för att välja något av följande alternativ:

- Inget för att låsa upp, tryck på på/av-knappen. Det här alternativet erbjuder ingen säkerhet.
- **Svep** för att låsa upp drar du uppåt med fingret. Det här alternativet erbjuder ingen säkerhet.
- **Mönster** för att låsa upp följer du ett mönster på skärmen med fingret. Det här alternativet erbjuder medelhög säkerhet.

#### Obs!

Du kan följa prickarna i vilken ordning som helst men du kan bara passera varje prick en gång. Minst fyra prickar måste ingå i mönstret.

- **PIN** (standardinställning) för att låsa upp skriver du en PIN-kod. En PIN-kod består bara av siffror. Ange PIN-koden med minst fyra siffror och upprepa sedan PIN-koden igen för att bekräfta den. Det här alternativet erbjuder medelhög till hög säkerhet.
- Lösenord för att låsa upp skriver du ett lösenord. Ett lösenord kan bestå av bokstäver och/eller siffror. Ange minst fyra tecken, inklusive siffror och symboler, och upprepa sedan samma lösenord igen för att bekräfta det. Det här alternativet erbjuder hög säkerhet.

#### Obs!

Du kan också använda ansiktsigenkänning (**Ansiktslås**) för att låsa upp din enhet, se *Ansiktsigenkänning (Ansiktslås)*, s.26. Upplåsning med hjälp av ansiktsigenkänning kräver ytterligare ett sätt att säkra din enhet, som **Mönster**, **PIN** eller **Lösenord**. Detta alternativ är mindre säkert än **Mönster**, **PIN**, eller **Lösenord**.

#### VIKTIGT!

Det är vettigt att välja ett lösenord, en PIN-kod eller ett mönster som är lätt att komma ihåg, men försök göra det tillräckligt svårt, så att andra inte kan gissa din kod eller ditt mönster. Lösenordet, PIN-koden eller mönstret är tillsammans med dina Google-inloggningsuppgifter grunden för telefonens stöldskyddsfunktioner. När du har ett säkert skärmlås och ett Google-konto på din telefon gör du det besvärligare för en tjuv eller annan person att få tag i dina personuppgifter eller återställa din telefon. Förvara uppgifterna om skärmlås och Google-inloggning på en säker plats! Se Återställa telefonen, s.64.

### Ansiktsigenkänning (Ansiktslås)

### Obs!

Du kan via inställningarna använda ditt ansikte för att låsa upp din enhet, godkänna köp eller logga in på appar.

- Om du använder ansiktsigenkänning som skärmupplåsningsmetod kan du inte använda ditt ansikte för att låsa upp skärmen första gången efter att du har slagit på eller startat om enheten. Du måste då först låsa upp skärmen med Mönster, PIN, eller Lösenord du ställde in i samband med att du registrerade ditt ansikte. Var försiktig så att du inte glömmer din Mönster, PIN, eller Lösenord.
- Om du ändrar skärmlåset till Svep eller Inget som inte är några säkra funktioner, kommer dina ansiktsigenkänningsdata att raderas. Om du vill använda dina ansiktsigenkänningsdata i appar eller funktioner måste du registrera dina ansiktsigenkänningsdata på nytt.

#### VIKTIGT!

Tänk på följande innan du använder ansiktsigenkänning för upplåsning av din enhet.

- Din enhet kan låsas upp av någon eller något som ser ut som din bild.
- Ansiktsigenkänning är mindre säkert än mönster, PIN-kod eller lösenord.
- I mörker, svagt ljus och motljus är det svårare att låsa upp sin enhet med hjälp av ansiktsigenkänning.

#### För bättre ansiktsigenkänningsfunktion

Tänk på följande när du använder ansiktsigenkänning:

- Se till att ditt utseende ser normalt ut när du registrerar ditt ansikte, t.ex. om du bär glasögon, mössa, mask, har skägg eller använder mycket makeup.
- Se till att du befinner dig i ett väl upplyst område och att kameralinsen är ren.
- Se till att bilden inte är suddig så att du kan få bättre matchningsresultat.

### Registrera en ansiktsbild för första gången

- Tryck på <sup>‡</sup> Inställningar → Min telefon → Säkerhetsinställningar → Lås upp enhet.
- 2. Tryck på Ansiktslås.

- 3. Ange ditt Mönster, PIN eller Lösenord när du uppmanas att göra det.
- 4. Tryck för att ställa in **Använd ansiktslåset** på
- 5. Tryck på Ansiktsupplåsningsinställning.
- 6. Läs noggrant instruktionerna på skärmen om hur du utför ansiktsregistreringen och tryck sedan på **Fortsätt**.
- 7. Placera ditt ansikte innanför avkänningsområdet för att slutföra ansiktsregistreringen.
- Ange ditt Mönster, PIN eller Lösenord när du uppmanas att göra det. Om du inte redan har en skärmlåsningsmetod, som Mönster, PIN, eller Lösenord måste du först aktivera en sådan. Se Skärmlås, s.24.
- 9. Tryck på  $\widehat{\mathbf{u}}$  när du är klar.

### Obs!

Tänk på följande om du använder upplåsning genom ansiktsigenkänning för att låsa upp din enhet, logga in på appar och bekräfta betalningar:

- Telefonen kan låsas upp oavsiktligt bara genom att du tittar på den.
- Telefonen kan låsas upp av någon annan om denna person håller telefonen mot ditt ansikte, även om du har ögonen stängda.
- Din telefon kan låsas upp av någon som ser ut ungefär som du.

### Ta bort upplåsning genom ansiktsigenkänning

- 1. Tryck på <sup>‡</sup> Inställningar → Avancerade inställningar → Säkerhet och integritet → Lås upp enhet.
- 2. Tryck på Ansiktslås.
- 3. Ange ditt Mönster, PIN eller Lösenord när du uppmanas att göra det.
- 4. Avaktivera Använd ansiktslåset med OD.
- Om du inte vill använda Ansiktslås och vill ta bort din ansiktsupplåsningsinformation permanent, tryck på Ansiktsupplåsningsinställning
   → Rensa ansiktsdata för att ta bort din ansiktsupplåsningsinformation permanent och bekräfta med Rensa. Efter borttagning behöver du din PIN-kod, ditt mönster eller lösenord för att låsa upp telefonen, logga in på appar och bekräfta betalningar.

### Obs!

Tryck på **Ansiktsupplåsningsinställning** för fler inställningar för ansiktsupplåsning.

# Snabba och enkla sätt att få tyst på telefonen ${f \widehat{V}}$

Använd volymknapparna på vänster sida av telefonen för att justera medievolymen (musik, video). När knapparna är intryckta kan du även göra följande:

- Dra i reglaget på skärmen för att justera ljudvolymen.
- Tryck på ikonen längst upp för att ändra telefonens ringsignalsläge:
  - Tryck på " för att aktivera **Vibrationsläge**.
  - Tryck på <sup>№</sup> för att aktivera **Tyst läge**.
  - Tryck på 🕩 för att aktivera ringsignaler.
- Tryck på inställningsikonen ••• längst ned för att visa fler alternativ för ljud och volym.

### Gränssnittselement

Lär dig om de viktigaste elementen på telefonens skärm, bland annat var du hittar aviseringar, snabbinställningar och andra användbara verktyg.

### Statusfält

I statusfältet överst på skärmen visas signalstyrka, nya appar och appar som används samt batteristatus.

### Meddelandefält

Öppna meddelandefältet om du vill se mer information om symbolerna i statusfältet eller om dina meddelanden. Här finns även vissa inställningar för surfplattan som t.ex. **Internet** och **Ficklampa**.

### Öppna och stänga meddelandefältet

Öppna meddelandefältet genom att svepa statusfältet nedåt.

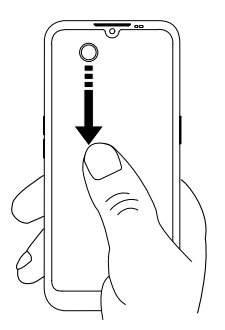

Stäng meddelandefältet genom att svepa uppåt, trycka på

, eller trycka på

för att återgå till hemskärmen.

### Tips:

Du kan även trycka på 🗘 Aviseringar för att komma till meddelandefältet.

### Ta bort meddelanden

- Tryck på **Rensa alla** om du vill ta bort alla meddelanden.
- Du kan ta bort ett meddelande i taget genom att svepa åt vänster eller höger.

### Meddelanden på låsskärmen

Alla app-meddelanden visas på låsskärmen. Du kan inte bara läsa dem, utan du kan också hantera dem på olika sätt. Beroende på vilken typ av meddelande det gäller kan du:

29

- Svepa för att avfärda.
- Trycka för att svara.
- Trycka två gånger för att gå till aktuell app.

### Obs!

Om du vill dölja känsliga varningar, tryck på ♀ Inställningar → Avancerade inställningar → Aviseringar → Aviseringar på låsskärmen → Visa konversationer, standard och ljudlösa, Dölj ljudlösa konversationer och aviseringar eller Visa inga aviseringar.

#### Ta en skärmdump

Det är lätt och ofta praktiskt att kunna ta en bild av telefonens skärm, en skärmdump.

### Tips:

Detta fungerar bara så länge den här funktionen inte har avaktiverats i **Smarta reglage**, s.23.

- 1. Leta reda på den skärm du vill ta en ögonblicksbild av.
- 2. Tryck snabbt på på/av-knappen och på Volym ned samtidigt.

Information om visning av skärmdumparna finns i *Hantera bilder i Foton,* s.78.

### Panelen med snabbknappar

#### Använda snabbknappar för inställningar

Svep statusfältet nedåt för att öppna panelen med snabbknappar. Genom att trycka på en ikon kan du hantera funktionen direkt i panelen med snabbknappar. Du kan till exempel tända och släcka **Ficklampa** och aktivera/inaktivera funktionen för trådlöst nätverk. Ett långt tryck på ikonen går till motsvarande sida med Android-inställningar där du hittar samtliga tillgängliga kontroller.

### Tips:

Svep nedåt igen och använd genvägen 🍄 för att gå till Avancerade inställningar .

### Anpassa panelen för snabbknappar

När du sveper nedåt från skärmens ovankant visas inte bara dina meddelanden, utan även ett snabbåtkomstfält med de första brickorna i din panel med snabbknappar.

1. Svep nedåt från skärmens ovankant för att visa panelen med snabbknappar.

- Svep nedåt igen för att se fler snabbinställningsalternativ och tryck på
  för att redigera vilka snabbinställningar som ska vara tillgängliga.
- 3. Tryck länge på valfri bricka för att flytta, lägga till eller ta bort den från panelen med snabbknappar.
- 4. Tryck på ← för att avsluta redigeringsläget.

### Skriva text

Lär dig hur du skriver in text med tangentbordet på skärmen och hur du växlar mellan bokstäver, siffror och symboler.

# Skriva in text 🚍

Du kan skriva in text, siffror och andra tecken med tangentbordet på skärmen. Välj ett textfält för att öppna tangentbordet på skärmen. Du kan anpassa tangentbordet på skärmen på olika sätt för att göra det mer lättläst.

#### Aktivera tangentbordet

Tryck på ett textfält.

### Dölja tangentbordet

• Tryck på ikonen  $\downarrow$ .

#### Välja inmatningsmetod

• Tryck på ikonen **för** att välja inmatningsmetod. Använd denna för att välja mellan olika typer av tangentbord.

### Välja metod för röstinmatning

Tryck på ikonen \$\P\$ för att välja röstinmatningsmetod. Denna kan användas som tal för att mata in text på de flesta ställen där man kan skriva med tangentbordet, se <a href="https://support.google.com/gboard/answer/2781851">https://support.google.com/gboard/answer/2781851</a>.

#### Specialtecken och siffror

1. Tryck på **?123** för att visa flera tecken.

- 2. Välj önskat tecken eller = < för att visa ytterligare tecken.
- 3. Välj **ABC** för att återgå.

#### Flytta markören i texten

Tryck var som helst i texten för att visa markören. Sätt fingret på markören för att flytta den i texten. Medan du drar fingret över texten på skärmen följer markören med. Stanna med fingret på den plats där du vill ha markören, och lyft fingret. Markören stannar där du släppte den.

#### Växla mellan versaler och gemener

**Shift-knappen**  $\triangle$  finns längst ned till vänster på tangentbordet. Inledande versaler aktiveras när du börjar skriva in text. Inledande versaler innebär att skriva ett ord med första bokstaven versal och övriga bokstäver gemena.

#### Obs!

Tryck två gånger på **Blanksteg** för att skriva en punkt följd av ett blanksteg.

- Tryck två gånger på Shift-knappen ↔ för att skriva med enbart STORA bokstäver ♠.
- $\triangle$  för att skriva med enbart små bokstäver.
- $\blacklozenge$  för att skriva med inledande versaler.

#### Smileys och Emojis

- 1. Tryck på 🙂 för att visa en lista med bilder.
- 2. Välj önskad bild.
- 3. Välj **ABC** för att återgå.

#### Fler tangentbordsalternativ

• Tryck på ikonen **S** för att komma till fler alternativ och inställningar för ditt tangentbord.

#### Skriva in text med ordboksfunktion

När du börjar skriva in text föreslår ordboken ord baserat på de bokstäver som du redan har använt. När du har skrivit klart något kan du gå tillbaka och trycka på ett felstavat eller felaktigt automatiskt korrigerat ord. Tryck på det felstavade eller felaktigt automatiskt korrigerade ordet för att välja andra möjliga automatiska korrigeringar. Detta är det enklaste sättet att rätta misstag. Om du inte hittar önskat ord använder du backstegstangenten för att radera och sedan skriva in ett nytt ord.

- 1. Börja skriva ett ord så kanske tangentbordet kommer med ett ordboksförslag medan du skriver. Du kan trycka på ett ordboksförslag nedanför inskriven text för att automatiskt skriva klart ordet.
- 2. Tryck på **blanksteg** för att behålla det valda ordet och fortsätta med nästa ord.

Klipp ut, kopiera, klistra in och dela

Klipp ut, Kopiera, Dela, Markera allt och Klistra in är funktioner som kan användas i e-postmeddelanden, SMS, textrutor och i stort sett var som helst.

#### Obs!

Tryck länge på valfri ikon i åtgärdsfältet för att visa ett textfält som beskriver vad knappen är bra för.

- 1. Tryck länge på den text du vill kopiera.
- Ordet eller texten markeras 
  Flytta markören på ömse sidor om texten för att göra markeringen större eller mindre.
- 3. När det markerade området är lagom stort, välj Klipp ut eller Kopiera.
- 4. Tryck länge på den plats där du vill klistra in texten. Textrutan Klistra in visas. Tryck på textrutan för att klistra in texten.

### Välja tangentbord och anpassa tangentbordet

Du kan välja att anpassa ditt tangentbord, beroende på vilket tangentbord du valt.

- 1. Tryck på ♥ Inställningar → Avancerade inställningar → System → Tangentbord → Skärmtangentbord.
- 2. Tryck på lämpligt tangentbord och anpassa det efter dina önskemål.

# Anslutning

Din smartphone Doro Aurora A31 fungerar som alla andra mobiltelefoner – du kan använda den för att ringa och SMS:a. Du kan dessutom använda internet, skicka och ta emot e-post, installera appar och spel och använda sociala medier, men då måste du ha en internetanslutning. Om du inte konfigurerade en internetanslutning med hjälp av startguiden, hittar du instruktioner om hur du gör detta i *Wi-Fi-nätverk och Bluetooth*, s.48.

### Grundläggande om Google och Android

Lär dig hur du loggar in med ditt Google-konto och kommer igång med de grundläggande appar och tjänster som medföljer din Android-telefon.

### Logga in i Google<sup>™</sup>

#### **VIKTIGT!**

Du måste ha internetåtkomst för att använda den här tjänsten. Vi rekommenderar att du använder Wi-Fi-anslutning när detta finns tillgängligt för att minska kostnaderna för datatrafik. Kontakta din operatör för att kontrollera anslutningskostnaderna innan du aktiverar anslutningen.

För att du ska kunna använda din nya smartphone fullt ut behöver du ett Google<sup>™</sup>-konto. Ett enda gratiskonto ger dig tillgång till kostnadsfria Google-produkter som Gmail<sup>™</sup>, YouTube<sup>™</sup>, Google Maps<sup>™</sup>, Google Drive<sup>™</sup>, Google Photos<sup>™</sup> och andra Google-produkter. Det är ett bekvämt sätt att hantera telefonens appar, kontakter, kalenderhändelser, påminnelser och mycket annat. Du kan även säkerhetskopiera information om du skulle tappa bort din telefon. Du behöver inte använda någon av de specifika Google-tjänsterna, som Gmail, dagligen om du inte vill, och du kan lägga till andra e-postkonton i telefonen.

### Skapa Google<sup>™</sup>-kontot

- 1. ♥ Inställningar → Min telefon → Google-konto → Lägg till konto.
- 2. Följ instruktionerna på skärmen för att slutföra kontoinställningarna.

#### VIKTIGT!

Det är mycket viktigt att du kommer ihåg ditt användarnamn och lösenord för Google-kontot. Vid en återställning till fabriksinställningar eller en uppdatering från ett microSD-kort kräver Googles stöldskydd att du anger det Google-konto du senast loggade in på med telefonen. Detta sker från startskärmen, och syftet är att verifiera din identitet. Telefonen startar inte förrän du har verifierat att du verkligen är du. Om du har fler Google-konton, var noga med att du anger uppgifterna för rätt konto.

### Android<sup>™</sup> och Google<sup>™</sup>

Operativsystemet som används på din nya telefon är Android<sup>™</sup>, ett särskilt system för mobiltelefoner som har utvecklats av Google<sup>™</sup>. Det bygger på en Linux-version och flera andra open source-programvaror och är framför allt avsett för bärbara enheter med pekskärm, till exempel smartphones och surfplattor.

Om du behöver mer hjälp med Android<sup>™</sup>, gå till <u>support.google.com/an-</u><u>droid/</u>.

Android<sup>™</sup> hör ihop med en uppsättning programvaror från Google<sup>™</sup>. Dessa kallas tillsammans för Google Mobile Services (GMS), och de finns förinstallerade på din enhet. Bland dem finns appar som Gmail, Play Store, webbläsaren Google Chrome och Googles sökapp.

Du kan hitta mer information om apparna som ingår i Google Mobile Services (GMS) på <u>support.google.com</u>. Välj sedan den app du behöver hjälp med.

### Appar och funktioner

I det här avsnittet får du en kort översikt över hur du kommer åt alla appar på din telefon och en introduktion av Play Store, där du kan ladda ner nya appar och funktioner. Förinstallerade appar beskrivs separat i kapitlet Applikationer, se *Appar*, s.74.

### Skärmen 🔡 Alla appar

Applikation är ett annat ord för program, och på mobiltelefoner eller surfplattor kallas de ofta för appar. På skärmen **iii Alla appar** hittar du de appar som redan finns installerade på Doro Aurora A31 när du köpte den, plus andra appar som du själv väljer att installera. App-skärmen är större än skärmbredden, så du måste rulla nedåt för att visa hela innehållet.

### Öppna skärmen 🗰 Alla appar

Svep uppåt från hemskärmen eller tryck på **!!!** Alla appar.

• Svep uppåt eller nedåt för att visa alla installerade applikationer.

### Stäng skärmen ፧ Alla appar

• Tryck på ← eller û eller tryck på hemknappen.

### **Play Store**

Information om hur du installerar/avinstallerar appar finns i  $Google^{\mathbb{T}}$  Play Store, s.83.

Du kan också avinstallera program om du vill. Tryck på <sup>♣</sup> Inställningar → Appinställningar och aviseringar → Hantera och avinstallera appar på hemskärmen. Tryck på den app du vill avinstallera och tryck sedan på Avinstallera appen.

### 🖻 Installera appar

Ett förenklat sätt att söka efter appar i Play Store.

- 1. Tryck på 🗄 Installera appar.
- 2. I fältet Skriv in här anger du namnet på den app du vill hitta.
- 3. Tryck på **Sök**.
- 4. Du omdirigeras till appen i Play Store, se *Google*<sup>™</sup> *Play Store*, s.83.

# 🌭 Telefon

För att ringa ett samtal, tryck på Son Telefon och välj ett av följande alternativ:

- **Uppringare** används för att ange och ringa telefonnummer manuellt, se *Samtal*, s.69.
- Kontakter innehåller dina sparade namn och nummer. Du kan bläddra, söka och hantera kontakttelefonboken eller ringa ett samtal härifrån. Härifrån kommer du också åt dina Favoriter. Mer information finns i Samtal, s.69 och Kontakter, s.72.
- Samtalslista gör att du kan se en historik över dina inkommande, utgående och missade samtal. Du kan också ringa samtal från Samtalslista, se Samtalslista, s.71
- •• **Röstbrevlåda** för att ringa din telefonsvarare, se Samtalsinställningar, s.71.
- Inställningar för att justera telefoninställningarna, se Samtalsinställningar, s.71.

#### Meddelanden

Med den här appen kan du skicka och ta emot textmeddelanden (SMS) och bildmeddelanden (MMS), se *Meddelanden*, s.74.

# 🙆 Kamera

Med den här appen kan du ta bilder och filmer med din telefon. Tryck för att aktivera. Mer information finns i avsnitt *Kamera*, s.76.

# 4 Aviseringar

Den här appen ger dig snabb och enkel åtkomst till meddelandefältet, se *Meddelandefält*, s.28.

#### Andra förinstallerade appar

Här hittar du en lista över andra förinstallerade appar i din telefon, förutom de som nämns ovan.

- Foton gör att du kan visa och organisera bilder och videor som sparats på din telefon. Du kan titta igenom dina foton, zooma in, radera oönskade bilder eller dela dem med andra. De senaste bilderna visas först och du kan bläddra för att se föregående bilder.
- Kalender är den mobila versionen av Google Calendar. En app som hjälper dig att organisera ditt schema, planera evenemang och få påminnelser, allt från din telefon.
- Klocka gör att du kan ställa in larm, använda ett tidtagarur, ställa in timers och kolla tiden i olika delar av världen.
- Anteckningar gör att du snabbt kan skapa, organisera och komma åt anteckningar, listor och påminnelser på din telefon.
- **Chrome** är en webbläsare från Google som gör att du kan komma åt webbplatser, söka på internet och visa onlineinnehåll på din telefon.
- **Gmail** är Googles e-postprogram där du kan skicka och ta emot e-post, organisera meddelanden i mappar och etiketter och hålla kontakten med dina kontakter.

- Kartor är ett navigations- och kartläggningsverktyg som tillhandahåller vägbeskrivningar, trafikuppdateringar i realtid och platsbaserad information som hjälper dig att utforska och resa effektivt och skicka din aktuella plats.
- YouTube är en videostreamingplattform där du kan titta på, ladda upp och dela videor.
- **Google mapp** innehåller ett urval av appar och tjänster utvecklade av Google.

Dessa appar är ofta förinstallerade på telefonen och är utformade för att förbättra din upplevelse genom att erbjuda verktyg för produktivitet, kommunikation och underhållning.

# Batteri

#### Allmän batteriinformation

Du kan se information såsom enhetens allmänna batteritillstånd jämfört med den ursprungliga batterikapaciteten. Du kan även se tillverkningsdatum, datum för första användningen och antal fullständiga laddnings-/urladdningscykler för batteriet.

- 1. Peka på 🍄 Inställningar → Avancerade inställningar → Batteri.
- 2. Tryck på Allmän batteriinformation för att visa informationen.

#### Öka laddningshastigheten

- Stäng av enheten eller dess skärm om du vill att det ska gå snabbare att ladda batteriet. Tryck på på/av-knappen för att visa laddningsstatus.
- 2. Du kan använda enheten medan den laddas, men det kan då ta längre tid att ladda batteriet helt.
- 3. Om enheten blir varm eller den omgivande lufttemperaturen stiger kanske laddningshastigheten automatiskt minskar. Detta är ett normalt driftstillstånd för att skador på enheten ska förhindras.

#### Batterivård, intelligent laddningskontroll

Aktivera för att förlänga batteriets livslängd. När laddningen är aktiv stoppas den vid 80 % för att batteriet inte ska försämras.

1. Använd menyn i ♥ Inställningar. → Avancerade inställningar → Batteri → Batterivård, intelligent laddningskontroll 2. Tryck på **Batterivård, intelligent laddningskontroll** för att aktivera funktionen.

#### Obs!

Du kan också trycka på **Allmän batteriinformation** för att se information såsom enhetens allmänna batteristatus jämfört med den ursprungliga batterikapaciteten. Du kan se hur mycket kapacitet ditt batteri har förlorat över tid och återstående full laddningskapacitet.

#### Batterisparläge

När batterisparläget är aktiverat bidrar det till att batteriet räcker längre. Batterisparfunktionen är utformad för att aktiveras när telefonens batterinivå når en viss nivå. För att spara batteri stängs vissa funktioner av, medan andra går långsammare än vanligt, till exempel: synkronisering i bakgrunden, vibrations (vibration vid beröring stängs av), processer för e-post/SMS m.m.

- 1. Tryck på <sup>‡</sup> Inställningar → Min telefon → Batterisparläge → Använd batterisparläge på hemskärmen.
- 2. När den här funktionen är aktiverad ändrar batteriet i statusfältet längst upp på skärmen färg till orange. På så vis ser du direkt att läget har aktiverats.
- För att automatiskt aktivera strömsparläge när återstående batteriladdning når denna förinställda nivå, tryck på Ställ in ett schema → Utifrån procent.
- 4. Justera vid behov återstående procent för batterinivån då strömsparläget ska aktiveras automatiskt.

#### Obs!

Du kommer att få ett meddelande med alternativet att aktivera strömsparläget när batterinivån når 15 %. Batterisparfunktionen stängs av automatiskt när du laddar enheten.

#### Minska batteriförbrukningen

Här följer några tips på hur du kan göra så att telefonens batteri räcker längre genom att minska batteriförbrukningen.

• Ladda telefonen ofta, helst varje dag. Laddningen påverkar inte batteriets livslängd.

- När du inte laddar ned data från internet, vilket förbrukar mycket ström, kan du inaktivera dataanslutningar över mobila nätverk. Data överförs fortfarande över Wi-Fi.
- Stäng av **Wifi** när den inte används. Använd meddelandefältet för att avaktivera funktionen.
- Stäng av **Bluetooth** när den inte används. Använd meddelandefältet för att avaktivera funktionen.
- Inaktivera autosynkning av appar och synkronisera apparna manuellt, på samma sätt som e-post, kalender och kontakter.
- Använd menyn i <sup>‡</sup> Inställningar → Avancerade inställningar → Batteri → Batteriförbrukning för att se vilka appar som förbrukar mest ström.
- Minska skärmens ljusstyrka, se Ljusstyrkenivå, s.54.
- Stäng av enheten eller aktivera **Flygplansläge** när du befinner dig i områden med dålig täckning. Enheten söker kontinuerligt efter tillgängliga nät, och detta förbrukar ström. Se *Flygplansläge*, s.60.
- GPS-funktionen drar mycket batteri. Kör inte appar som använder din plats längre än nödvändigt.
- Använd originalhandsfree från Doro för att lyssna på musik. En handsfree förbrukar mindre batteri än telefonens egna högtalare.
- Lås skärmen när den inte används. Tryck på på/av-knappen för att sätta pekskärmen i viloläge. Se Låsskärm, s.24.

# Sensorer och hårdvara

Lär dig mer om din telefons sensorer och hårdvarukomponenter, som lampa och rörelsesensorer, och hur de underlättar olika funktioner.

#### Sensorer

Längst upp på framsidan av enheten finns sensorer som känner av ljus och närhet, se Översiktsillustration, s.6.

- Ljussensorn känner av ljuset i omgivningen och justerar skärmens ljusstyrka om den är inställd på automatiskt läge.
- Närhetssensor (trycksensor) för att känna av rörelser. Den kan stänga av pekskärmen medan du pratar i telefonen som vanligt, så att du inte råkar aktivera andra funktioner medan du håller luren mot örat och nära skärmen.

# Så här stänger du av telefonen

- Håll in **på**/**av-knappen** tills alternativmenyn öppnas.
- I alternativmenyn, tryck på Stäng av (du kan även trycka på Starta om för att starta om eller Låsning). Med alternativet Nödsituation kan du kontakta räddningstjänsten utan att låsa upp telefonen.

# **Doro Secure Button**

#### VIKTIGT!

Du måste ha internetåtkomst för att använda den här tjänsten. Kontakta din tjänsteleverantör för att kontrollera anslutningskostnaderna innan du aktiverar anslutningen.

#### ▲ OBSERVERA

När ett trygghetslarmsamtal har aktiverats går telefonen automatiskt till handsfree-/högtalarläge. I högtalarläget kan volymen vara väldigt hög så håll inte telefonen för nära örat.

Knappen med den gröna ringen på baksidan av telefonen är **Doro Secure Button**. Det gör det enkelt att kontakta dina fördefinierade **Nödkontakter** (familj och vänner) om du skulle behöva hjälp. Funktionen är beroende av att **Besvararen** för trygghetsvarningen har smartphone-appen **Response by Doro** installerad på sin smartphone och att länken till **Doro Secure användare** Doro-telefon är konfigurerad. Se *Response by Doro*  $\heartsuit$ , s.42.

När inställningen är klar:

- Håll in trygghetsknappen på baksidan av telefonen i tre sekunder eller tryck tre gånger på den inom en sekund. Ett trygghetslarm skickas efter en fördröjning på fem sekunder. Under denna tid kan du undvika ett potentiellt falsklarm genom att trycka på Avbryt.
- Ett trygghetslarm har nu initierats och din grupp av Besvarare kommer att få en larmsignal från dig och information om din senaste kända position.
- Den första personen som bekräftar larmet blir ansvarig för det och kan ringa upp dig för att fråga om orsaken till larmet och vidta lämpliga åtgärder.

# Response by Doro $\heartsuit$

#### VIKTIGT!

Du måste ha internetåtkomst för att använda den här tjänsten. Kontakta din tjänsteleverantör för att kontrollera anslutningskostnaderna innan du aktiverar anslutningen.

Innan **Doro Secure Button** kan användas behöver användaren av Doro <termref linkend="sv-model"/> (kallad **Doro Secure användare**) minst en släkting/medhjälpare (kallad Besvarare) som har skapat ett konto och är ansluten till dig.

Användaren av Doro-telefonen samt **Nödkontakter** (familj och vänner) måste ha ett konto för **Response by Doro** för att kunna använda tjänsten. Ett giltigt mobiltelefonnummer krävs för att skapa ett **Response by Doro**-konto.

Med **Response by Doro**-inställningen kan anhöriga (**Nödkontakter**) ta emot trygghetslarm samt kontrollera Doro-telefonens status och snabbt hjälpa till med vissa grundläggande telefoninställningar, som ljud- och displayinställningar, via smartphone-appen **Response by Doro**.

Man kan utse flera medhjälpare, men den första personen som skapar ett konto och bjuder in användaren av **Doro Secure användare** kommer att bli **Admin** för den **Doro Secure användare**.

Gruppen av Besvarare kan bestå av endast en eller flera stycken Nödkontakter som kan bistå Doro Secure användare.

För Besvararen 🍄

#### Ladda ner och installera appen Response by Doro

Innan du konfigurerar ett konto måste du ladda ner och installera appen Response by Doro.

För iPhone

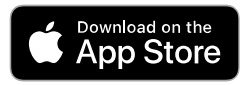

För Android-telefoner

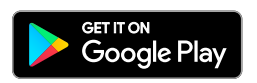

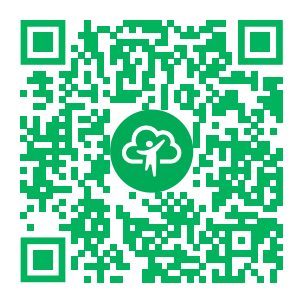

https://apps.apple.com/app/response-by-doro/id1437509312 https://play.google.com/store/apps/ details?id=com.doro.apps.mydoro. relative

#### Skapa ett konto i appen Response by Doro

Den första **Besvararen** som skapar ett konto och bjuder in **Doro Secure användare** blir **Admin** för **Gruppen av Besvarare**.

1. Starta appen. Efter några korta beskrivningar av appen måste du tilldela nödvändiga rättigheter och godkänna villkoren för tjänsten. Markera rutan och tryck på **Nästa**.

#### Obs!

Vid behov ska du även ge Response by Doro åtkomst när telefonen är inställd på "Stör ej". Tryck på bakåt för att återgå.

- 2. Ange ditt mobilnummer, inklusive landskod, och tryck på Nästa.
- 3. Ange din Förnamn och Efternamn och tryck på Nästa.
- Du kommer inom kort att få ett SMS med en verifieringskod. Om du inte får meddelandet, kontrollera att du har angett rätt nummer. Tryck på Skicka SMS igen för att skicka meddelandet igen.
- 5. Ditt konto har verifierats och du ska nu slutföra installationen genom att bjuda in **Doro Secure användare** som du vill bistå. Se *Lägga till Doro Secure user*, s.43.

#### Obs!

För att hjälpa Doro-telefonanvändaren på distans från en dator kan **Besvararen** även besöka webbsidan <u>www.mydoro.com</u>.

#### Lägga till Doro Secure user

Du ska nu slutföra installationen genom att bjuda in Doro Secure användare som du vill bistå. Doro Secure användare kommer att få ett SMS med en inbjudan som förklarar tjänsten Response by Doro och hur han/hon ställer in och accepterar din inbjudan. Du måste alltid tala om för **Doro Secure användare** att du tänker starta tjänsten eftersom även **Doro Secure användare** måste vidta vissa åtgärder.

- 1. Tryck på **Bjud in**, eller om du vill lägga till ytterligare en **Doro Secureanvändare**, tryck på **Lägg till Doro Secure-användare**.
- 2. Hitta önskad kontakt, byt vid behov namn och tryck sedan på Skicka.
- 3. Doro Secure användare får ett textmeddelande/SMS med en inbjudan som förklarar tjänsten Response by Doro och hur han/hon accepterar din inbjudan. Peka på Färdig.

## För Doro Secure user 🐵

#### Godkänn inbjudan på Doro Aurora A31

- 1. Du kommer att få en inbjudan via SMS.
- 2. Starta appen **Response by Doro**. Efter några korta beskrivningar av appen måste du tilldela nödvändiga rättigheter och godkänna villkoren för tjänsten. Markera rutan och tryck på **Nästa**.
- 3. Ange ditt mobilnummer, inklusive landskod, och tryck på Nästa.

#### Obs!

För att hjälpa Doro-telefonanvändaren på distans från en dator kan **Besvararen** även besöka webbsidan <u>www.mydoro.com</u>.

- 4. Ange **Förnamn** och **Efternamn** och tryck på **Nästa** om du ombeds att göra detta.
- Du kommer inom kort att få ett SMS med en verifieringskod. Om du inte får meddelandet, kontrollera att du har angett rätt nummer. Tryck på Skicka SMS igen för att skicka meddelandet igen.
- 6. Ditt konto har verifierats och du ska nu slutföra installationen genom att acceptera inbjudan.
- 7. Tryck på **Öppna** bredvid namnet på personen som bjöd in dig och sedan på **Acceptera**.

**Doro Secure användare** och **Besvararen** är nu anslutna och **Doro Secure användare** kan utföra ett larm med **Doro Secure Button** på baksidan av Doro-telefonen för att testa tjänsten.

**Besvararen** kan nu även använda appen **Response by Doro** för att kontrollera Doro-telefonens status och snabbt hjälpa till med vissa grundläggande telefoninställningar, som ljud- och displayinställningar. Både **Doro Secure användare** och **Besvararen** kan nu även bjuda in fler personer som agerar som **Nödkontakter**.

# Inställningar Var inställningarna finns

#### Kom åt telefonens vanligaste inställningar

1. Tryck på 🍄 Inställningar på hemskärmen.

#### Hitta fler och mer avancerade inställningar

- 1. Tryck på 🍄 Inställningar på hemskärmen.
- 2. Tryck på Avancerade inställningar.

# Hemskärm och skärminställningar 👁

#### Bakgrundsbild och bakgrund

Bakgrunden är bilden på startskärmen och på låsskärmen. Du kan använda vilken bild som helst som bakgrund, till exempel en bild du själv har tagit eller förladdade bilder.

- 1. Tryck på 🍄 Inställningar → Startskärm på hemskärmen.
- 2. Tryck på **Bakgrundsbild och bakgrund**.

#### Obs!

Du kan få en fråga om var du vill lägga till din bild, detta gör att du till exempel kan lägga till bilder som du har tagit själv.

- 3. Tryck för att välja mellan olika bakgrundsteman.
- 4. Tryck på en bild för att välja den, och bekräfta med  $\checkmark$ .

#### Obs!

Du kan välja bakgrundsbild både för start- och låsskärmen.

#### Hemskärm och hantering av appar

För att hantera hemskärmen och apparna på den, tryck på **Organisera appar** på hemskärmen. Följande alternativ finns tillgängliga:

- Lägg till en app på startskärmen gör att du kan lägga till en app på din hemskärm eller ersätta en befintlig app.
- Infoga en app på hemskärmen gör att du kan lägga till en app på hemskärmen och välja dess plats.
- **Ta bort app på startskärmen** gör att du kan ta bort en app från hemskärmen.
- Byt appar på hemskärmen gör att du kan ersätta en befintlig app på din hemskärm med en annan app.

#### Lägg till en app på startskärmen

Du kan placera appar på hemskärmen för att enkelt komma åt dem:

- 2. Tryck på + på den app du vill lägga till på hemskärmen.
- 3. Nu kan du välja var på hemskärmen du vill placera din app.
  - Du kan enkelt **lägga till** appen genom att placera den sist genom att trycka på **Lägg till ny**.
  - Eller så kan du ersätta en befintlig app genom att trycka på + på den appen.
- 4. Tryck på Lägg till för att bekräfta ditt val.

#### Byt appar på hemskärmen

Du kan växla position mellan två appar på hemskärmen:

- 2. Välj de två appar du vill växla position på.

#### Infoga en app på hemskärmen

- Tryck på n Organisera appar → Infoga en app på hemskärmen på hemskärmen.
- 2. Tryck på + på den app du vill lägga till på hemskärmen.

- 3. Nu kan du välja var på hemskärmen du vill placera din app. Tryck på en befintlig app som du vill att den nya appen ska placeras vid.
- 4. Tryck på **Före** eller **Efter** för att bekräfta ditt val.

#### Ta bort app på startskärmen

- 1. Tryck på **∩ Organisera appar → Ta bort app på startskärmen** på hemskärmen.
- 2. Tryck på den app du vill ta bort från hemskärmen.
- 3. Tryck på **Ta bort** för att bekräfta borttagning av appen.

#### Inställningar för hemskärm

Tryck på <sup>♣</sup> Inställningar → Startskärm på hemskärmen för att komma åt följande inställningar:

- Organisera appar på startskärmssidorna för att hantera apparna på hemskärmen, samma inställningar som du når genom att trycka på
   Organisera appar på hemskärmen, se Hemskärm och hantering av appar, s.45.
- Startskärmsläge för att hantera antalet appar som visas på varje hemskärmssida. Genom att tillåta färre appar per sida ökar du storleken på varje app. Du har följande alternativ:
  - Enkelt läge organiserar dina appar så att endast en app visas per hemskärmssida.
  - **4 app-läge** organiserar dina appar så att fyra appar visas per hemskärmssida.
  - **6 app-läge** organiserar dina appar så att sex appar visas per hemskärmssida.
- Startskärmens stil där du kan förenkla färgerna på hemskärmen genom att trycka på På eller Av.
- Hemskärmsnavigering där du kan slå på och av navigeringspilarna på hemskärmen genom att trycka på På eller Av.
- **Bakgrundsbild och bakgrund** där du kan använda vilken bild som helst som bakgrund, till exempel en bild du själv har tagit eller förladdade bilder, se *Bakgrundsbild och bakgrund*, s.45.
- **Telefonprofiler** gör att du kan välja en profil för hur din telefon ska se ut och kännas:
  - Allmän profil är standardprofilen.

- **Minimalistisk profil** fokuserar på minimala distraktioner och dämpade färger.
- Färgglad profil har tydliga färger och enkel åtkomst till information.

#### Aviseringsprickar

För vissa appar visas en prick (liten markering) ovanför appikonen när du får en avisering.

- 1. Tryck på <sup>‡</sup> Inställningar → Avancerade inställningar → Aviseringar på hemskärmen.
- 2. Tryck på vid **Aviseringsprick på appikonen** för att aktivera/inaktivera aviseringsprickarna.

# Wi-Fi-nätverk och Bluetooth

I det här avsnittet visas hur du ansluter din telefon till internet så att du kan surfa på webben, använda appar och hålla kontakten.

#### Ansluta till internet

#### Ansluta till internet via ett trådlöst nätverk (Wi-Fi)

Använd **wi-fi**, inte mobilnätet, för att ansluta till internet med telefonen. Du kanske redan har wi-fi hemma och det finns ofta tillgängligt på din arbetsplats. Tänk på att dra nytta av kostnadsfria nätverk på kaféer, hotell, tåg och bibliotek. När du ansluter till internet via Wi-Fi slipper du extra kostnader för datatrafiken, förutsatt att du förstås inte behöver betala för att använda det trådlösa nätverket.

- Tryck på <sup>‡</sup> Inställningar → Wi-Fi-nätverk och Bluetooth → Wi-Fi på hemskärmen.
- Tryck på för att aktivera. Tillgängliga nätverk visas i en lista. Nätverken kan vara öppna eller säkra. Ett säkert nätverk visas med den här symbolen a.
- Tryck på ett nätverk och sedan på Anslut.
   Om det är säkert anger du lösenordet. Tryck på Visa lösenord om du vill visa lösenordet i klartext.
   Om du behöver mer information, kontakta berörd nätverksadministratör.

#### Tips:

visas i statusfältet när anslutningen är aktiv.

Du kan enkelt stänga av och slå på Wifi med snabbknapparna i meddelandefältet. Öppna meddelandefältet genom att svepa statusfältet nedåt.

#### Obs!

Tänk på att telefonen minns alla trådlösa nätverk du ansluter till. Om Wi-Fi är aktiverat ansluter telefonen automatiskt till ett tidigare nätverk nästa gång du befinner dig inom täckningsområdet. Vissa öppna nätverk kräver att du loggar in på en webbsida innan du får åtkomst till nätverket.

#### Flygplansläge

När **Flygplansläge** är aktiverat kan du inte ringa eller ta emot samtal, surfa på nätet eller ladda ned e-post eller annat som kräver internetanslutning. Detta läge är till för att inte känslig utrustning i närheten ska störas, se *Flygplansläge*, s.60.

## Tips:

★ visas i statusfältet när funktionen är aktiverad.

#### Ansluta till internet via mobildata

Använd Mobildata för att ansluta telefonen till internet via mobilnätet, förutsatt att du har ett abonnemang som omfattar datatrafik. Det betyder att telefonen kan ansluta till internet när det är inom räckhåll för operatörens mobilnät, en tjänst du betalar för genom ett månatligt datatrafikabonnemang. En viss mängd data kan ingå i ett mobilabonnemang, men det finns troligen en gräns för hur mycket data du kan använda per månad. Du kan begränsa din dataanvändning genom att stänga av mobildata. Då har du inte längre tillgång till internet via mobilnätet. Du kan fortfarande använda wi-fi även om mobildata är avstängt.

- 1. Tryck på 🍄 Inställningar → Wi-Fi-nätverk och Bluetooth → Mobildata på hemskärmen.
- 2. Vid **Mobildata**, ändra på **CO** för att aktivera eller avaktivera.

#### Obs!

Du kan enkelt slå på och stänga av **Mobildata** via snabbinställningarna i meddelandefältet. Öppna meddelandefältet genom att svepa statusfältet nedåt.

#### Tips:

Kontakta din operatör för att kontrollera anslutningskostnaderna innan du aktiverar anslutningen.

#### Nätverkstjänster och kostnader

Denna utrustning är godkänd för användning i följande nätverk: 4G LTE FDD: 1 (2100), 2 (1900), 3 (1800), 5 (850), 7 (2600), 8 (900), 20 (800), 28 (700) MHz / 4G LTE TDD: 38 (2600), 40 (2300) MHz / WCDMA: 1 (2100), 2 (1900), 5 (850), 8 (900) MHz / GSM: 850, 900, 1800, 1900 MHz. För att använda den krävs ett abonnemang hos en nätoperatör.

Att använda olika tjänster kan resultera i kostnader. Vissa av telefonens funktioner måste både stödjas av operatören och ingå i abonnemanget.

Vissa åtgärder och funktioner är SIM-korts- och/eller nätverksberoende eller beroende av enheters kompatibilitet och vilka innehållsformat som stöds. Vissa tjänster kostar extra.

#### Slå på/av dataroaming

Roaming är när telefonen kopplas över från din egen operatörs mobilnätverk till en annan operatörs nätverk. Funktionen innebär att du alltid är möjlig att nå, och att du kan ringa oavsett var du befinner dig, men roaming leder nästan alltid till extra kostnader på grund av att du använder en annan operatörs nätverk. Om du behöver ansluta till internet eller använda andra tjänster som kräver mobildatatrafik måste du aktiver dataroaming. För att begränsa din dataanvändning vid roaming utomlands är **Av** som standard.

#### Tips:

**R** visas i statusfältet när roaming är aktivt.

Du kan fortfarande ansluta till internet med telefonen via Wi-Fi även om du inaktiverar roaming.

#### Obs!

Att använda datatjänster vid roaming kan bli mycket dyrt. Kontakta din operatör för att ta reda på kostnader för dataroaming innan du använder tjänsten.

#### Slå på/av dataroaming

- 1. Tryck på <sup>‡</sup> Inställningar → Avancerade inställningar → Nätverk och internet → Mobilnätverk på hemskärmen.
- Tryck på det mobilnät du använder för tillfället (markerat som Active/ SIM).
- 3. Använd **Roaming**-omkopplaren **C** för att aktivera/avaktivera.

#### Bluetooth®

Du kan ansluta trådlöst till andra Bluetooth<sup>®</sup>-kompatibla enheter som headset eller andra telefoner. Du kan också använda andra typer av anslutningar, se *Bluetooth*<sup>®</sup>, s.59.

# Ljudinställningar $\widehat{ abla}$

#### Volym

Justera volymen för olika ljud på enheten.

- 1. Tryck på <sup>‡</sup> Inställningar → Ljud och vibrationer → Volym på hemskärmen.
- 2. Dra reglaget för att justera volymen:
  - Medievolym (för musik, videoklipp, spel)
  - Samtalsvolym
  - Ringvolym
  - Aviseringsvolym
  - Alarmvolym.

#### Tips:

Ställ in **Vibration för ringsignal** om du vill att telefonen ska vibrera även när ringsignalsvolymen är låg. Inställningar för vibration finns i **Vibration och haptik**.

Du kan även justera volymen med volymknapparna. Volymknapparna används för att justera ljudvolymen under ett samtal, och i standbyläge justerar de medievolymen.

#### Ringsignaler och andra ljudsignaler

Justera inställningarna för de olika ljud enheten kan spela upp.

1. Tryck på <sup>‡</sup> Inställningar → Ljud och vibrationer → Volym → Ringsignal på hemskärmen.

- 2. Tryck på en ringsignal för att lyssna på den.
- 3. Tryck på **OK** för att bekräfta.

# Ljudinställningar för röstsamtal ${f \widehat{V}}$

Om du använder hörapparat eller har svårt att höra samtal i bullriga miljöer kan du anpassa telefonens ljudinställningar.

- 1. Tryck på <sup>‡</sup> Inställningar → Ljud och vibrationer → Ljudinställningar för röstsamtal på hemskärmen.
- 2. Tryck för att välja:
  - Normal för normal hörsel i vanliga miljöer.
  - Doro ClearSound (optimerat) för måttlig hörselnedsättning eller användning i bullriga miljöer.
  - HAC-läge för användning med hörapparat.

#### Hörapparatskompatibel 🕅

Denna telefon är kompatibel med hörapparater. Kompatibilitet med hörapparater är ingen garanti för att en specifik hörapparat fungerar tillsammans med en specifik telefon. Mobiltelefoner innehåller radiosändare som kan störa en hörapparats funktion. Denna telefon har testats för användning med hörapparater i samband med vissa av de trådlösa tekniker som används av telefonen, men det kan finnas vissa nyare trådlösa tekniker som ännu inte har testats för användning med hörapparater. För att säkerställa att en viss hörapparat fungerar bra tillsammans med denna telefon ska du testa att använda dem tillsammans innan du genomför ett köp.

Standarden för hörapparatskompatibilitet innehåller två typer av klassificeringar:

- M: Om du vill använda din hörapparat i detta läge ska du se till så att din hörapparat är inställd på M-läge eller akustiskt kopplingsläge och hålla telefonluren nära hörapparatens inbyggda mikrofon. För att uppnå bästa möjliga resultat ska du prova att använda telefonen i olika lägen i förhållande till din hörapparat – håll exempelvis luren strax ovanför örat. Det kan ge bättre resultat om du har en hörapparat vars mikrofon sitter bakom örat.
- T: Om du vill använda din hörapparat i detta läge ska du se till så att din hörapparat är inställd på T-läge eller teleslingkopplingsläge (alla hörapparater har inte detta läge). För att uppnå bästa möjliga resultat ska du prova att använda telefonen i olika lägen i förhållande till din hörapparat

 – håll exempelvis luren strax under eller framför örat för att se om resultatet förbättras.

## Min telefon

I avsnittet Min telefon får du tillgång till enhetsinformation som aktuell programvaruversion, lagringsstatus och andra tekniska data. Du kan också ändra telefonens språk, hantera Google-funktioner, justera allmänna telefoninställningar och batterisparfunktionen.

Tryck på 🍄 Inställningar → Min telefon på hemskärmen.

- **Om telefonen** för att komma åt information om din telefon, enhetsnamn, telefonnummer, IMEI, programvaruversion och juridisk information.
- **Telefonprofiler** gör att du kan välja en profil för hur din telefon ska se ut och kännas. Mer information om **Telefonprofiler** finns i *Inställningar för hemskärm*, s.47
- Byt telefonapp för att ändra din standardapp för telefonen.
- Ändra hemapp för att ändra standardgränssnittet för hemskärmen på din telefon.
- Lagring för att kontrollera status för använt och tillgängligt minne.
- Språk för att lägga till, ta bort och organisera språk på din telefon.
- Assistent-applikation för att konfigurera digitala assistentappar på din telefon.
- Håll hemknappen för assistentapplikation för att aktivera funktionen för att anropa en digital assistentapp när du trycker och håller in hemknappen.
- Google-konto för att konfigurera konton som är anslutna till olika appar.
- Googles sökfält för att aktivera/avaktivera sökfältet på hemskärmen.
- **Sparat lösenord** för att konfigurera konton som är anslutna till olika appar.
- Säkerhetsinställningar för att konfigurera inställningarna för säkerhet och integritet för både enheten och apparna.

## Appinställningar och aviseringar

Avsnittet **Appinställningar och aviseringar** innehåller alternativ för hantering av appar och hur du får meddelanden från dem.

1. Tryck på <sup>♣</sup> Inställningar → Appinställningar och aviseringar på hemskärmen.

- 2. Tryck på:
  - Appinställningar för att justera inställningarna för enskilda appar.
  - Dölj appar för att dölja specifika appar. Dolda appar visas inte under **:::** Alla appar.
  - Hantera och avinstallera appar för att hantera appar på hemskärmen och avinstallera dem.
  - Appavisering för att slå på/av meddelanden för enskilda appar.
  - Aviseringshistorik för att slå på/av meddelandehistoriken. När funktionen är aktiverad visas de senaste meddelandena här.

# Skärm, text och säkerhet

## Ljusstyrkenivå

Du kan justera skärmens ljusstyrka eller överlämna detta till systemet. Funktionen för anpassad ljusstyrka innebär att du överlåter till systemet att hitta bästa möjliga ljusstyrka för din smartphone. Detta är en automatisk inställning, och så snart du aktiverar den kommer ljusstyrkan att ökas eller minskas baserat på hur ljust det är där du befinner dig. Funktionen är inte bara tidsbesparande, utan gör också att batteriet räcker längre. Telefonens skärm ska alltid vara tillräckligt ljus för att du ska se bra, men inte så att den drar mer batterikraft än nödvändigt.

- 1. Tryck på <sup>‡</sup> Inställningar → Skärm, text och säkerhet → Ljusstyrkenivå på hemskärmen.
- 2. Tryck på Ljusstyrka.
- 3. Dra i reglaget för att justera skärmens ljusstyrka manuellt. Ju högre värde, desto ljusare blir skärmen.

#### Tips:

När **Anpassad ljusstyrka** är aktiverad kommer skärmens ljusstyrka automatiskt att anpassas efter din omgivning.

Dra statusfältet nedåt för att öppna panelen med snabbknappar. Svep nedåt igen för att visa skjutreglaget för ljusstyrka.

#### Skärmens tidsgräns

Du kan ställa in hur lång tid enheten väntar innan bakgrundsbelysningen stängs av.

- 1. Tryck på <sup>♣</sup> Inställningar → Skärm, text och säkerhet → Skärmens tidsgräns på hemskärmen.
- 2. Tryck för att ställa in tiden.

#### Teckenstorlek

Välj textstorlek så att du ser bra på skärmen.

- 1. Tryck på 🍄 Inställningar → Skärm, text och säkerhet → Visningsstorlek på hemskärmen.
- 2. Dra reglaget under **Teckenstorlek** för att justera textstorleken.

#### Visningsstorlek

Justera för att göra objekt på skärmen större eller mindre.

- 1. Tryck på 🍄 Inställningar → Skärm, text och säkerhet → Visningsstorlek på hemskärmen.
- 2. Dra reglaget under Visningsstorlek för att justera textstorleken.

#### Fetstil

Ställ in för att använda fet text för förbättrad synlighet.

#### Obs!

Den här inställningen kanske inte går att använda på alla appar.

- Tryck på <sup>‡</sup> Inställningar → Skärm, text och säkerhet → Visningsstorlek → Fetstil på hemskärmen.
- 2. Tryck på CO för att aktivera den här funktionen.

# Text med hög kontrast (på/av)

Med hög kontrast kan text vara lättare att läsa på din enhet. Med den här funktionen ändras textfärgen till antingen svart eller vit, beroende på originaltexten och bakgrundsfärgen.

- Tryck på <sup>‡</sup> Inställningar → Skärm, text och säkerhet → Text med hög kontrast (på/av) på hemskärmen.
- 2. Tryck på vid **Text med hög kontrast** för att aktivera den här funktionen.

# Hjälpverktyg

# Response by Doro $\heartsuit$

Response by Doro beskrivs i Doro Secure Button, s.41.

# ICE (In Case of Emergency) $\heartsuit$

Ju snabbare man kan få fram denna information vid en allvarligare skada, desto större är chanserna för överlevnad. Öka din säkerhet genom att lägga till ICE-kontakter. Om en olycka inträffar kan räddnings- eller ambulanspersonal få tillgång till relevanta upplysningar, exempelvis om medicinering och nödkontakter, från din telefon. Alla fält är frivilliga att fylla i, men ju mer information som ges, desto bättre.

#### Obs!

Dina ICE-kontakter hämtas från din kontaktlista, och du behöver se till att relevant information sparas med varje ICE-kontakt.

- 1. Tryck på <sup>‡</sup> Inställningar → Hjälpverktyg → Säkerhet och nödsituationer på hemskärmen.
- 2. Tryck på:
  - **Medicinsk information** för att lägga till din nödfallsinformation (namn, födelsedatum, blodgrupp, längd, vikt och annat).
  - Nödkontakter för att lägga till nödkontakter från din Kontakter-lista.

#### Obs!

Om du vill ta bort en ICE-kontakt, tryck på old X bredvid ICE-kontakten.

# QuickSupport (TeamViewer) $\heartsuit$

Låt någon du litar på fjärrhantera din telefon. Du kan till exempel begära detta när du kontaktar Doros support. Genom att tillåta fjärråtkomst kan du få hjälp med att hantera inställningar, överföra filer, utföra underhåll och hantera eventuella problem.

Den person som hjälper dig på distans måste ha Teamviewer installerat. Teamviewer kan installeras på många olika operativsystem och finns att hämta på <u>http://www.teamviewer.com/download/</u>.

#### Ansluta ett fjärrsupportpass.

- Tryck på <sup>‡</sup> Inställningar → Hjälpverktyg → QuickSupport (TeamViewer) på hemskärmen.
- 2. För att använda fjärrhjälpsappen måste du godkänna villkoren för Teamviewer och sedan gå igenom en kort introduktion.

- 3. Dela **ditt ID** med din personliga tekniska support för att tillåta fjärrstyrning. Tryck på **Dela ditt ID**... för att välja hur du ska dela ditt ID.
- 4. Följ instruktionerna på skärmen för att tillåta fjärrhjälpssessionen.
- 5. För att lämna TeamViewer, öppna meddelandefältet genom att svepa statusfältet nedåt. Tryck på QuickSupport och tryck på X i det övre högra hörnet.
- 6. Bekräfta med **Stäng** för att stänga fjärrhjälpssessionen.

#### Obs!

Alla TeamViewer-anslutningar är väl krypterade och därmed skyddade mot tredje parts åtkomst. För detaljerad teknisk information om anslutningar, säkerhet och dataskydd i TeamViewer, se säkerhetssammanställningen på <u>http://www.teamviewer.com/en/products/security</u>.

# Tillgänglighet

Avsnittet **Tillgänglighet** innehåller funktioner och inställningar som är utformade för att göra enheten enklare att använda för personer med nedsatt syn, hörsel, fingerfärdighet eller kognitiva utmaningar.

#### Färgkorrigering

Inställningen för färgkorrigering gör att enheten kan kompensera för färgblindhet. Färgkorrigering kan vara till hjälp när du vill se färger mer exakt eller ta bort färger för att ha lättare att fokusera.

- Tryck på <sup>‡</sup> Inställningar → Tillgänglighet → Avancerade tillgänglighet hetsinställningar → Färg och rörelse → Färgkorrigering på hemskärmen.
- 2. Tryck på vid **Använd färgkorrigering** för att aktivera den här funktionen.
- 3. Tryck på för att byta till det läge som underlättar för färgblinda personer att se skärmen:
  - **Röd–grön** (Nedsatt känslighet för grönt, deuteranomali) för att förbättra uppfattningen av grön färg.
  - **Röd-grön** (Nedsatt känslighet för rött, protanomali) för att förbättra uppfattningen av röd färg.
  - Gul-blå (Tritanopi) för att förbättra uppfattningen av blå färg.
  - Gråskala (skärmen visas i svartvitt)

#### Tips:

Du kan också lägga till en genvägsknapp för att enkelt slå på och av den valda färgkorrigeringen. Tryck på vid **Genväg till färgkorrigering** för att aktivera den här funktionen.

## Inverterade färger

Färginvertering ändrar färgvärdena. Svart text på vit bakgrund blir i stället vit text på svart bakgrund.

- Tryck på <sup>‡</sup> Inställningar → Tillgänglighet → Avancerade tillgänglighet hetsinställningar → Färg och rörelse → Inverterade färger på hemskärmen.
- 2. Tryck på ovid **Använd inverterade färger** för att aktivera den här funktionen.

#### Obs!

Alla färger på skärmen inverteras, och det kan leda till att vissa färgkombinationer blir tämligen märkliga. Färgerna kommer även att ändras i media och bilder.

# Datum och tid

Telefonen bör redan vara inställd på korrekt klockslag, datum och tidszon. Dessa inställningar tillhandahålls av nätoperatören. Om inte, kan du göra inställningarna själv. Gör så här för att komma åt inställningarna:

- Tryck på <sup>‡</sup> Inställningar → Avancerade inställningar → System på hemskärmen.
- 2. Tryck på Datum och tid.
- 3. Tryck på **Ange tiden automatiskt** och välj **Använd nätverkets tid** för automatisk uppdatering av tid och datum.

#### Obs!

Ställ in på **av** för manuell inställning av tid och datum. Vi rekommenderar inte att du byter.

4. Aktivera **Använd GPS-försedd tid** för automatisk uppdatering av tidszon.

#### Obs!

Ändra till O för att inaktivera och istället ställa in tidszon manuellt.

# Bluetooth®

Du kan ansluta trådlöst till andra Bluetooth<sup>®</sup>-kompatibla enheter som headset eller andra telefoner.

#### Obs!

Bluetooth kan förbruka en hel del batterikraft. Kom ihåg att stänga av den när du inte använder den.

## Slå på/av Bluetooth

- Tryck på <sup>‡</sup> Inställningar → Wi-Fi-nätverk och Bluetooth → Bluetooth → Bluetooth → Använd Bluetooth på hemskärmen.
- 2. Tryck på CO för att aktivera.

#### Tips:

Din telefon har ett Bluetooth-namn som andra enheter kan se när du ansluter till dem med Bluetooth. Du kan ändra namnet genom att trycka på **Enhetens namn**. Ange önskat namn och bekräfta med **Byt namn**.

#### Ansluta till andra Bluetooth-enheter

- Tryck på <sup>‡</sup> Inställningar → Wi-Fi-nätverk och Bluetooth → Bluetooth
   → Bluetooth på hemskärmen.
- 2. Tryck på + Parkoppla en ny enhet.
- 3. Välj den enhet du vill ansluta till.
- Tryck på Parkoppla för att ansluta. Du kan bli ombedd att ange ett lösenord eller trycka på en knapp. Om du blir tillfrågad, ange lösenordet eller bekräfta anslutningen på lämpligt sätt på telefonen eller den andra enheten.
- När du har bekräftat lösenordet (vid behov) är enheterna sammankopplade och kommunicerar med varandra. Du kan nu börja använda enheten.
- 6. Om du behöver fler inställningar för enheten trycker du på 🍄 bredvid enhetens namn.

#### Obs!

Så snart du vid ett senare tillfälle slår på Bluetooth på din enhet, och du är i närheten av den andra enheten och den är påslagen, då återupprättas anslutningen automatiskt. De förblir parkopplade ända fram tills du aktivt kopplar isär dem.

#### Bryta parkopplingen mellan enheter

- Tryck på <sup>‡</sup> Inställningar → Avancerade inställningar → Anslutna enheter på hemskärmen.
- 2. Tryck på 🕸 invid namnet på den enhet du vill bryta kopplingen till.
- 3. Tryck på Glöm → Glöm enhet.

#### Obs!

För att bryta kopplingen kan du stänga av den andra enheten eller inaktivera Bluetooth på den.

# Flygplansläge

När **Flygplansläge** är aktiverat kan du inte ringa eller ta emot samtal, surfa på nätet eller ladda ned e-post eller annat som kräver internetanslutning. Detta läge är till för att inte känslig utrustning i närheten ska störas. Du kan fortfarande spela spel, lyssna på musik, titta på video och annat innehåll om det är sparat på minneskortet eller i den interna lagringsenheten.

När du tar med dig telefonen utomlands kan du ha flygplansläget aktiverat. På så vis finns ingen som helst risk för oväntade roamingkostnader, och du kan fortfarande aktivera Wi-Fi. Aktivera **Flygplansläge** i områden utan täckning för att spara batteri eftersom telefonen hela tiden söker efter tillgängliga nätverk, vilket förbrukar mycket ström. Du kan fortfarande använda larm, om den funktionen är aktiverad.

- Tryck på <sup>‡</sup> Inställningar → Wi-Fi-nätverk och Bluetooth → Flygplansläge på hemskärmen.
- 2. Tryck på **O** för att aktivera **Flygplansläge**.

## Tips:

★ visas i statusfältet när funktionen är aktiverad.

# Ansluta telefonen till en dator

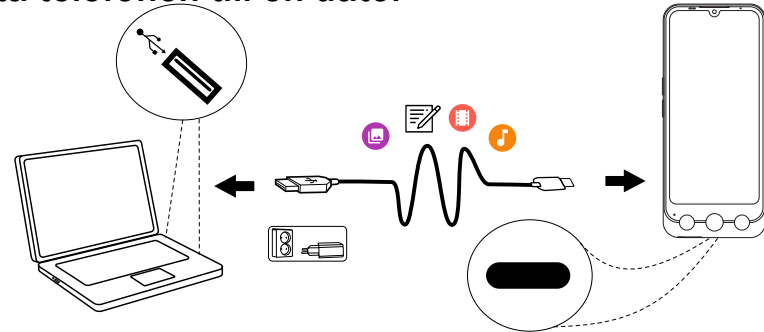

Anslut telefonen till en dator för att föra över bilder, musik och andra typer av filer. Allt du behöver göra är att koppla en USB-kabel mellan telefonen och datorn. I din dators filhanterare kan du dra och släppa innehåll mellan telefonen och datorn.

#### Obs!

Visst upphovsrättsskyddat material kanske inte går att överföra.

#### Tips:

Om minneskortet är angivet som standardplats för lagring kommer alla bilder och videor som skapas med telefonen att lagras i mappen **DCIM**/ **Camera** på minneskortet.

#### Dra och släpp innehåll mellan telefonen och datorn

1. Anslut din telefon till en dator med hjälp av en USB-kabel.

#### Obs!

Du kan behöva vänta medan en drivrutin installeras på datorn innan du kan komma åt telefonen.

Mac-användare, se https://www.android.com/filetransfer/.

- 2. Det finns tre sätt att aktivera filöverföring mellan din telefon och datorn:
  - På telefonen visas ett popup-fönster med frågan Vill du överföra filer till en annan enhet?. Om du väljer att aktivera överföringsläget öppnas ett fönster på datorn där du kan komma åt lagringsutrymmet på din telefon.

 Du kan även öppna meddelandefältet på telefonen genom att svepa nedåt från statusfältet. Beroende på om du gjorde ett val i föregående steg visas nu Enheten laddas via USB eller Filöverföring via USB har aktiverats. Tryck på Tryck för fler alternativ. och välj Filöverföring.

#### Tips:

Du kan också välja ett alternativt anslutningsläge för telefonen genom att trycka på **Tryck för fler alternativ.**.

- En dialogruta på datorskärmen kan fråga vad du vill göra när telefonen ansluts till datorn. Välj att öppna enheten och visa filerna i Utforskaren på datorn.
- 3. Vänta tills telefonen/minneskortet dyker upp som en extern disk i datorns filhanterare.
- 4. Dra och släpp utvalda filer mellan telefonen och datorn.
- 5. Använd vid behov funktionen Säkert att ta bort maskinvara på datorn.
- 6. När du är klar tar du bort USB-kabeln.

#### Obs!

När telefonen/minneskortet är ansluten/anslutet till datorn kan telefonen inte komma åt minneskortet. Vissa funktioner och appar i telefonen, som till exempel kameran, kanske inte går att komma åt. Du kan föra över filer med hjälp av en USB-kabel på de flesta enheter och operativsystem med stöd för USB-masslagringsgränssnitt.

# Säkerhetskopiering

Ditt Google-konto är inställt för att säkerhetskopieras automatiskt. Följ nedanstående anvisningar för att kontrollera att dina kontakter, systeminställningar, appar och din kalender och e-post verkligen kan återställas om du behöver konfigurera en ny enhet med samma Google-konto.

#### Säkerhetskopiering med Google

- Tryck på <sup>‡</sup> Inställningar → Avancerade inställningar → System på hemskärmen.
- Bläddra till och välj Säkerhetskopiering och se till att omkopplaren Backup by Google One är PÅ så att enhetens information skyddas.

Svenska

Det finns många appar som gör att du kan säkerhetskopiera dina foton, appar och andra data. Vissa erbjuder molnlagring med mobil uppladdning, medan andra gör att du kan återställa dina data vid behov. Försök att söka i Play Store, se Google<sup>™</sup> Play Store, s.83

# Uppdatera enheten

När din enhet är ansluten till internet kontrollerar den efter de senaste programuppdateringarna via den trådlösa fasta programvaran (FOTA).

#### Obs!

Under uppdateringen kan du inte använda telefonen – inte ens för att ringa nödsamtal. Alla kontakter, bilder, inställningar osv. kommer dock att finnas kvar i telefonen. Avbryt inte uppdateringsprocessen.

#### VIKTIGT!

Vi rekommenderar att du alltid uppdaterar enheten till den senaste versionen av programvaran för bästa prestanda och de senaste förbättringarna. När det finns ny programvara tillgänglig visas ett meddelande, antingen i statusfältet eller som ett vanligt meddelande. Markera det för att påbörja nedladdningen. Nedladdningstiden kan variera beroende på internetanslutningen.

Genom att använda enheten åtar du dig att installera alla uppdateringar för OS-programvaran som tillhandahålls av Doro så snart som möjligt efter avisering.

Genom att uppdatera din enhet bidrar du till att se till att den är säker.

Doro kommer att göra uppdateringar tillgängliga under garantitiden/den lagstadgade garantiperioden, förutsatt att detta är möjligt ur ett kommersiellt och tekniskt perspektiv.

Enheten söker automatiskt efter tillgängliga programvaruuppdateringar. Följ instruktionerna på skärmen när du får ett meddelande om att det finns en uppdatering för OS-programvaran.

#### Obs!

- I vissa fall kan regelbundna OS-uppgraderingar göra att planerade säkerhetsuppdateringar fördröjs.
- Vi på Doro kommer alltid att göra vårt bästa för att leverera säkerhetsuppdateringar så snart som möjligt till relevanta modeller. Leveranstiden för säkerhetspatchar kan variera beroende på region, programvaruversion och modell.

## ▲ OBSERVERA

Om du underlåter att uppdatera din enhet efter avisering kan det leda till att garantin för enheten upphör att gälla. På följande webbplats finns ett planerat schema för programvaruuppdatering: <u>doro.com/</u> <u>softwareuppdatering</u>

# Starta om telefonen

Det kan bli nödvändigt att starta om enheten om man drabbats av ett envist problem som inte går att lösa eller om enheten fryser och slutar reagera. Den här enheten har ett inbyggt batteri, och den kan därför inte startas om genom att man tar ut batteriet.

 Om du behöver starta om telefonen, tryck och håll ned på/av-knappen och knappen Volym upp samtidigt i mer än åtta sekunder. Den startar då om. Efteråt startar telefonen igen automatiskt.

# Återställa telefonen

Att återställa telefonen betyder att större delen av informationen i den går förlorad, till exempel hämtade och installerade appar, konton, system- och applikationsdata samt inställningar. Se till att säkerhetskopiera alla data och filer du vill behålla innan du utför återställningen. En säkerhetskopia är en extra uppsättning av all information. Läs noggrant hela texten nedan innan du startar.

Anledningen att göra en fabriksåterställning (**Rensa all data** (**återställ standardinst**.)) kan vara ett envist problem som inte går att lösa eller om du vill ge telefonen till någon annan.

#### Obs!

Allt du har lagt till på telefonen sedan du fick den kommer att raderas!

#### Undantag

- Allt som har sparats på ett SD-kort, om ett sådant har installerats (se *Sätta in SIM-kort och minneskort*, s.9 och *Externt minne*, s.66).
- Appar och data från Google<sup>™</sup> om säkerhetskopiering är aktiverad, se Säkerhetskopiering, s.62.
- Information du har lagrat i någon slags molnlagring (eller på en dator, se *Ansluta telefonen till en dator*, s.61).

#### VIKTIGT!

Kom ihåg vilket Google-konto du senast loggade in på med telefonen. Googles stöldskydd kräver att du anger det Google-konto du senast loggade in på med telefonen inför en återställning. Telefonen startar inte förrän du har verifierat att du verkligen är du.

## Återställa telefonen

- Tryck på <sup>‡</sup> Inställningar → Avancerade inställningar → System → Återställningsalt. från hemskärmen:
- Återställ mobilnätverksinställningar för att återställa alla mobilnätverksinställningar. Läs all information på skärmen noga, den är mycket viktig!
- Återställ Bluetooth och wifi för att återställa alla inställningar för Wi-Fi och Bluetooth. Läs all information på skärmen noga, den är mycket viktig! Det går inte att ångra denna åtgärd.
- 4. Återställ appinställningarna för att återställa appinställningar för:
  - Inaktiverade appar.
  - Inaktiverade appmeddelanden.
  - Standardappar för olika åtgärder.
  - Begränsningar för appar att använda data i bakgrunden.
  - Eventuella behörighetsbegränsningar.

Du kommer inte att förlora några appdata eller själva appen, enbart eventuella inställningar för appen.

- 5. **Rensa all data (återställ standardinst.)** om du vill radera all information från telefonens **inbyggda minne**, inklusive:
  - Ditt Google-konto.
  - Data och inställningar för system och appar.

- Hämtade appar.
- Musik.
- Bilder.
- Övriga användardata.

#### ▲ OBSERVERA

Detta är det allra sista steget innan ALL information på enheten raderas **permanent**, inklusive alla inställningar för Google-kontot eller andra konton samt data och inställningar för hela systemet och alla appar.

6. När telefonen har återställts kommer den att ha fabriksinställningarna igen och kommer att vara precis som när den togs ut ur lådan.

# Minne och lagring

#### Obs!

När du uppdaterar telefonen kan den tillgängliga kapaciteten förändras.

Din telefon erbjuder flera möjligheter att spara information.

#### Internt minne

Det interna minnet används för att lagra sådant material som du laddat ned eller överfört till telefonen, samt personliga inställningar och data. Exempel på detta är inställningar för larm, volym och språk, e-postmeddelanden, bokmärken, kontakter, kalenderhändelser, bilder, videor och musik.

#### Externt minne

Du kan använda ett externt minneskort om du behöver mer lagringsutrymme eller vill kunna flytta informationen på ett enkelt sätt. Det finns många olika sorters minneskort, tänk på att välja rätt kort för din telefon. Du kan använda följande typer av kort i denna telefon: microSD, microSDHC, microSDXC max 1024 GB. SD är en förkortning för Secure Digital. Kort med liten kapacitet rymmer mindre information. Telefonen fungerar både med och utan installerat SD-kort. Vi rekommenderar att du använder ett höghastighetsminneskort, i synnerhet om det används som internminne. De flesta appar kan läsa data från ett minneskort, men bara ett fåtal kan spara filer på den här typen av minne. Du kan till exempel ställa in kameraappen så att bilderna sparas direkt på minneskortet.

#### Obs!

Om du sätter i ett externt minneskort rekommenderas du ändra den förinställda lagringsplatsen. På så vis får du mer utrymme för fler filer på telefonen, till exempel bilder och videor. Vi rekommenderar att du regelbundet kopierar dina bilder från telefonens internminne till datorn, som en sorts säkerhetskopia, se *Ansluta telefonen till en dator*, s.61. Bildfilerna hittar du i mappen DCIM på telefonen. DCIM är en förkortning för Digital Camera IMag (digitalkamerabilder), och det här är en mappstruktur som används för de flesta digitalkameror och kameratelefoner.

#### Frigöra minne

Minnet i telefonen fylls allt eftersom du använder den. Det är fullt normalt. Om telefonen börjar gå långsamt, eller om appar plötsligt stängs utan förvarning, överväg att göra något av följande:

När du surfar på nätet eller använder appar på telefonen sparas temporära filer i den del av telefonens minne som kallas för cacheminne. Nästa gång du besöker samma webbplats eller använder samma app hämtas en stor del av informationen från cacheminnet i stället för att allt laddas ned igen från en server, vilket kräver både tid och bandbredd. Dessa tillfälliga internetfiler kan normalt tas bort via inställningarna i webbläsaren.

Alla filer som du har laddat ner eller tagit emot lagras och tar upp utrymme på din enhet. För att få en översikt över filerna på din enhet:

- 1. Tryck på 🍄 Inställningar → Min telefon → Lagring från hemskärmen.
- 2. Tryck på Frigör utrymme.
- 3. Tryck på **Internt minne** eller på **Annat minne** (om installerat) för att visa de olika datatyperna i minnet.

#### Tips:

Mängden tillfälliga internetfiler kommer att öka igen med tiden och du bör därför utföra denna rengöring regelbundet.

#### Radera bilder

 Om du ofta använder telefonen för att ta bilder, kom ihåg att säkerhetskopiera dem till datorn med jämna mellanrum. Det gör inte bara att du slipper förlora dina bilder om något skulle hända med din telefon, utan med bilderna i tryggt förvar på datorn kan du dessutom ta bort dem från telefonen och frigöra utrymme på den. Du kommer åt dina bilder genom att ansluta telefonen till datorn med en USB-kabel, se *Ansluta telefonen till en dator*, s.61.

 Det finns också flera tjänster som du kan använda för att säkerhetskopiera dina bilder – i många fall automatiskt. Google-appen Foton finns redan på telefonen när du får den. Där får du plats med 15 GB fritt lagringsutrymme, backup för bilder och videor och du kan till och med skapa minialbum.

#### Avinstallera appar som du inte använder

- 1. Tryck på <sup>‡</sup> Inställningar → Appinställningar och aviseringar → Hantera och avinstallera appar på startskärmen.
- 2. Leta rätt på den app du inte använder längre och tryck på den.
- 3. Tryck på Avinstallera appen för att bekräfta.

#### Obs!

Vissa appar är förinstallerade och går inte att avinstallera.

Alla inköp du gör hanteras via ditt Google-konto. Om du vill installera en betalapp igen vid ett senare tillfälle kommer du inte att behöva betala för den igen, förutsatt att du är inloggad på det Google-konto du använde när du köpte appen.

# Ändra PIN-kod för SIM-kortet

- Tryck på <sup>♣</sup> Inställningar → Avancerade inställningar → Säkerhet och integritet → Mer säkerhet och integritet → SIM-lås på hemskärmen.
- 2. Tryck på Byt pinkod.
- 3. Ange den gamla PIN-koden och tryck på **OK**.
- 4. Ange den nya PIN-koden och tryck på **OK**. Ange den nya PIN-koden igen och välj **OK** igen. När detta är klart visas **SIM-kortets PIN-kod har** ändrats.

#### Aktivera/inaktivera SIM-kortlåset

 Tryck på <sup>☆</sup> Inställningar → Avancerade inställningar → Säkerhet och integritet → Mer säkerhet och integritet → SIM-lås på hemskärmen.

#### 2. Vid Lås SIM-kort:

- Ändra för att aktivera PIN-koden. PIN-koden måste anges varje gång telefonen sätts igång.
- Ändra O för att inaktivera PIN-koden.

#### 🔥 OBSERVERA

Om PIN-koden inaktiveras är SIM-kortet oskyddat om det skulle tappas bort/stjälas.

# Samtal

# Ringa ett samtal

Du kan antingen trycka på den fysiska **Uppringnings-/svarsknappen** (grön) för att komma åt appen **Stelefon**, inklusive Kontakter och Favoriter.

Du kan även komma åt appen 🌭 Telefon från hemskärmen:

- 1. Tryck på 🌭 **Telefon**, se 🌭 *Telefon*, s.36.
- 2. Tryck sedan på:
  - Uppringare för att manuellt ange ett telefonnummer att ringa upp.
  - Kontakter för att komma åt din kontaktlista.
  - **Samtalslista** för att komma åt historiken över inkommande och utgående samtal.

För att ringa en kontakt som inte finns med i din kontaktlista, se även S *Telefon*, s.36.

#### Tips:

Vid utlandssamtal ska du använda utlandsprefixet + före landskoden. Håll O tills + visas.

#### Besvara ett samtal

Telefonen ringer eller vibrerar för att visa att någon ringer.

#### Obs!

Telefonen ringer inte om den är inställd på **vibrationsläge** och den vare sig ringer eller vibrerar om den är inställd på **tyst läge**. Telefonen kommer inte att ringa eller vibrera, och inte heller skärmen kommer att tändas, om du har aktiverat **Stör ej-läget**, se *Ljudinställningar*  $\widehat{\mathbb{Q}}$ , s.51.

Ljudet du hör när telefonen ringer kallas **ringsignal**, se *Ringsignaler och andra ljudsignaler*, s.51. Du kan ställa in telefonen så att den till exempel spelar olika ringsignaler beroende på vem som ringer, eller välja att ha en enda universell ringsignal.

- 1. Pekskärmen tänds och visar mer information om samtalet.
- 2. Du har nu flera alternativ att välja mellan.
  - Besvara samtalet genom att trycka på Uppringnings-/svarsknappen (grön).
  - Avvisa samtalet genom att trycka på knappen för att avsluta samtal (röd).
  - **Tysta ringsignalen** tryck på volymknappen (uppåt eller nedåt) för att tysta ringsignalen.

# Avsluta ett samtal

Tryck på — knappen för att avsluta samtal (röd).

# Tillgängliga alternativ under ett samtal

#### Volymkontroll

• Använd volymknapparna på sidan av telefonen för att justera volymen under ett samtal. Ljudnivån visas på skärmen.

#### Ljud av

- 1. Tryck på 🔖 under ett pågående samtal.
- 2. För att inaktivera, tryck igen.

#### Knappsats (tonsändning)

- 1. Tryck på 👯 under ett pågående samtal.
- 2. Slå telefonnumret.

#### Högtalare

- 1. Tryck på ♥ under ett pågående samtal.
- 2. Tala tydligt in i mikrofonen med max 1 meters avstånd. Använd volymknapparna för att justera högtalarens ljudvolym.
- 3. För att inaktivera, tryck på ♥ igen.

#### Obs!

Flera alternativ kan vara tillgängliga under ett pågående samtal beroende på region, operatör, modellspecifikationer och programvara.

# Headset

 Anslut ett headset till USB Typ C-porten. Telefonens inbyggda mikrofon kopplas automatiskt ifrån.

▲ OBSERVERA

Att använda ett headset på hög volym kan skada din hörsel. Justera volymen försiktigt när du använder ett headset.

# Samtalslista

- 1. Tryck på 🌭 Telefon → Samtalslista på hemskärmen.
- 2. Tryck på ett nummer eller på en kontakt för att:
  - Tryck på 📞 Ring för att ringa.
  - Om du vill visa fler allmänna alternativ, tryck på 🕓 Historik.

# Samtalsinställningar

**Samtalsinställningar** gör att du kan justera hur samtal fungerar på din telefon. Du kan ändra alternativ som ringsignalens volym, om du vill besvara samtal automatiskt och andra inställningar som gör det enklare och bekvämare att ringa.

- 1. Tryck på 🌭 Telefon → Inställningar på hemskärmen.
- 2. Tryck på:
  - Visningsalternativ för att justera sortering och format för dina kontakter samt färgtema.
  - Ljudalternativ för att välja ringsignal, volym och ljudinställningar.
  - **Tillgänglighetsalternativ** för att få telefonen att läsa upp vem som ringer.

- Nummerpresentatör och spam för att visa mer information om ett okänt telefonnummer på samtalsskärmarna. Det gör det enklare att upptäcka spam, telemarketing eller potentiellt bedrägliga samtal innan du svarar.
- Spärrade nummer för att spärra telefonnumret.
- Avancerade inställningar för mer avancerade inställningar för hur telefonen ska hantera både inkommande och utgående samtal.

# SOS-samtal

Så länge telefonen är påslagen kan du alltid ringa ett nödsamtal, även utan att låsa upp telefonen.

- 1. Tryck på 🌭 **Telefon** på hemskärmen.
- 2. Tryck på 🗒 Uppringare för att lägga in ditt lokala nödnummer.
- 3. Tryck på **Uppringnings-/svarsknappen (grön)**.

Vissa operatörer accepterar nödsamtal utan giltigt SIM-kort. Kontakta din operatör för mer information.

# Kontakter

# Lägga till en ny kontakt

Dina kontakter synkroniseras automatiskt med ditt Google-konto (förutsatt att du är inloggad på ditt Google-konto). För information om hur du hanterar synkroniseringen av ditt Google-konto, se *Säkerhetskopiering*, s.62.

- Tryck på Set Telefon → Skapa ny kontakt på hemskärmen. Du kan behöva välja det konto som kontakter ska sparas i.
- 2. Ange kontaktuppgifter och fortsätt att fylla i lämplig information. Tryck på **Fler fält** för att lägga till mer information om kontakten.
- 3. Den nya kontakten skapas när du trycker på **Spara**.

#### Tips:

Dölj tangentbordet genom att trycka på  $\checkmark$ , och aktivera det igen genom att trycka på valfritt textfält.

# Hantera kontakter

- Tryck på Set Telefon → E Kontakter på hemskärmen.
- 2. Leta upp och tryck på önskad kontakt och tryck sedan på **Visa** för att öppna den.
- 3. Tryck på  $\cancel{x}$  för att göra kontakten till en favorit.
- 4. Tryck på 🌶 Redigera kontakt om du vill ändra några uppgifter.
- 5. Tryck på Lägg till bild för att lägga till bild.
- 6. Tryck på **Radera** om du vill ta bort kontakten.
- 7. Följ instruktionerna på skärmen för att slutföra kontaktinformationen.
- Tryck på Spara när du är klar. Dina kontakter synkroniseras automatiskt med ditt Google-konto (förutsatt att du är inloggad på ditt Google-konto och att du har sparat kontakterna på detta konto). För information om hur du hanterar synkroniseringen av ditt Google-konto, se Säkerhetskopiering, s.62.

#### Tips:

Favoritkontakterna är enkla att hitta eftersom de placeras längst upp i kontaktlistan.

## Importera och exportera kontakter

Mer information om hur du importerar och exporterar kontakter finns i <u>support.google.com/contacts/</u>.

#### Obs!

Du får bästa prestanda genom att importera kontakterna från SIM-kortet och spara dem i ditt Google-konto. Genom att spara kontakterna i Googlekontot minimerar du risken för att förlora dem om SIM-kortet går sönder eller om du tappar telefonen.

## Hitta ICE-kontakterna

ICE (In Case of Emergency) gör att räddningstjänsten kan kontakta dina fördefinierade kontakter.

#### Obs!

Du måste först fylla i uppgifterna för en nödsituation. Se ICE (In Case of Emergency)  $\mathfrak{V}$ , s.56.

#### Hitta ICE-kontakterna från en låst skärm

- 1. Svep för att låsa upp skärmen.
- 2. Tryck på Nödsamtal → skjut Nödinformation åt höger för att visa den sparade ICE-informationen.
- 3. Tryck på 🍆 för att ringa en ICE-kontakt.

#### Obs!

Gäller bara när skärmlåsningsmetoden är inställd på **Mönster**, **PIN**, eller **Lösenord** och du måste även ha lagt till ICE-information. Information om att aktivera skärmlåset eller ändra typ av skärmlås finns i *Skärmlås*, s.24.

#### Hitta ICE-kontakterna i menyn

- Tryck på <sup>‡</sup> Inställningar → Hjälpverktyg → Säkerhet och nödläge på hemskärmen.
- 2. Tryck på:
  - Nödkontakter för att se nödkontakter.
  - **Medicinsk information** för att se din ICE-information (namn, födelsedatum, blodgrupp, längd, vikt och annat).

## Appar

Appar kan vara program eller spel som du kan använda på din Doro Aurora A31. Beroende på marknad och operatör kan de förinstallerade apparna variera. Vissa appar kräver internetåtkomst. Kontakta din operatör för att kontrollera anslutningskostnaderna innan du aktiverar anslutningen. Vissa appar kostar pengar. Kostnaden visas i beskrivningen, här ser du även om den är kostnadsfri. Att använda nedladdade och installerade appar kostar inget, förutom om det krävs en internetanslutning.

Använd *Google*<sup>™</sup> *Play Store* för att ladda ner och installera alla appar du behöver, eller tryck på B **Installera appar** för att söka efter appar på ett enklare sätt.

## Meddelanden

Appen **Meddelanden** är en meddelandeapp som du kan använda för att skicka ett textmeddelande (SMS) eller bildmeddelande (MMS).

## Skriva SMS

- 1. Tryck på < Meddelanden från hemskärmen.
- Om du har använt appen tidigare sparas tidigare meddelanden här och du kan trycka på konversationen för att fortsätta skicka meddelanden. Tryck annars på Starta chatt.

3. Ange mottagaren i fältet **Till:** och tryck på namnet när mottagaren hittas.

#### Tips:

Förslag visas medan du skriver eller söker bland dina sparade kontakter.

- 4. Tryck på < Meddelanden eller på en föreslagen kontakt.
- 5. Skriv meddelandet.
- 6. När du är klar, tryck på ≯ för att skicka.

#### Obs!

Om du lägger till flera mottagare kan du bli debiterad för varje mottagare. Om du skickar SMS när roaming är aktivt kan extra kostnader uppstå. Vi rekommenderar att du använder Wi-Fi-anslutning när detta finns tillgängligt för att minska kostnaderna för datatrafik.

Du kan även använda andra meddelandeappar som Messenger, WhatsApp och många andra, om dessa är installerade.

#### Tips:

SMS skickas direkt till mottagarens mobiltelefon, den enhet som de flesta av oss numera alltid har med oss, och är ett personligt sätt att hålla kontakten med andra. De flesta smartphones klarar också e-post (som kan vara att föredra vid mer formell kommunikation), men att använda SMS är inte bara enklare, utan det är dessutom det enda alternativet för de som använder enklare mobiltelefoner.

Du kan hitta mer information om SMS på support.google.com/messages/.

## SMS-inställningar

- 1. Tryck på 🤜 Meddelanden → på hemskärmen.
- Tryck på kontoikonen Ø, med den första bokstaven i ditt kontonamn, i övre högra hörnet → Meddelandeinställningar.

### Obs!

SMS-inställningarna är vanligtvis redan gjorda, och du behöver normalt inte ändra dem. Vissa funktioner är operatörsberoende, och du kan behöva abonnera på dem innan du kan använda dem. Kontakta din operatör för mer information.

## E-post

#### VIKTIGT!

Du måste ha internetåtkomst för att använda den här tjänsten. Vi rekommenderar att du använder Wi-Fi-anslutning när detta finns tillgängligt för att minska kostnaderna för datatrafik. Kontakta din operatör för att kontrollera anslutningskostnaderna innan du aktiverar anslutningen.

#### Obs!

Var uppmärksam på vilket konto som har valts om du har mer än ett konto på din enhet.

#### Tips:

**Gmail** är förinstallerat och finns under **Google** som du kommer till via hemskärmen eller från listan **:::** Alla appar. Mer information finns på <u>support.google.com/mail/</u>.

Du kan givetvis välja att installera någon annan e-postklient om du så vill.

## Kamera

#### Tips:

Torka av linsen med en torr trasa för att få skarpa bilder.

#### Obs!

Fotografera eller filma aldrig andra människor utan deras medgivande. Fotografera eller filma aldrig på platser där detta är förbjudet, eller där du riskerar att kränka andra människors integritet.

### Starta kamerafunktionen

- 1. Tryck på 🗿 Kamera på hemskärmen.
- Håll två fingrar som ett "V" och dra isär dem för att zooma in, och nyp ihop för att zooma ut. Du kan även trycka på 1,0X för att öppna ett skjutreglage där du kan justera zoomnivån.
- 3. Tryck på kameraknappen 💿 i appen för att ta en bild.

## Ta en selfie

Att ta en selfie innebär att du tar en bild av dig själv. Du kan använda kameran på framsidan för att ta självporträtt.

- 1. Tryck på 🔍 på kameraskärmen för att byta till frontkameran för självporträtt.
- 2. Rikta kameran mot dig själv. Flytta kameran tills du är nöjd med bilden.
- 3. När du ser ditt ansikte på skärmen, tryck på 💿 för att ta din selfie.

### Spela in en video

- 1. Tryck på **E** och sedan på **Video** på förhandsgranskningsskärmen för kameran.
- 2. Tryck på <sup>O</sup> för att spela in en film. Tryck på <sup>O</sup> för att stoppa inspelningen.
- 3. Återgå till kameraläget genom att trycka på **=** och sedan på **Foto**.

#### Så skannar du QR-koder

Du kan använda kameran för att skanna QR-koder, till exempel för att öppna en webbplats eller ansluta till ett Wi-Fi-nätverk.

- 1. Öppna kameran.
- 2. Peka på en QR-kod.
- 3. Om koden känns igen visas ett meddelande. Tryck på meddelandet för att öppna länken eller visa innehållet.

#### Kamerainställningar

#### Skärpa

• Tryck på den plats på bilden i förhandsgranskningen som du vill att kameran ska fokusera på.

#### Zooma

- Håll två fingrar som ett "V" och sätt fingertopparna mot förhandsgranskningsskärmen. Dra isär dem för att zooma in, och nyp ihop för att zooma ut.
- Du kan även trycka på **1,0X** för att öppna ett skjutreglage där du kan justera zoomnivån.

#### Blixt

Tryck på blixtikonen **F**<sup>A</sup> för att välja blixtinställningar:

- F<sup>A</sup> för att låta kameraappen automatiskt välja om blixten ska användas eller inte.
- För att tvinga kameraappen att använda blixten.
- 🔻 för att tvinga kameraappen att inte använda blixten.

#### Mer

Tryck på **E** och sedan på **Mer** för att komma till listan över olika kameraalternativ.

#### Kamerainställningar

- 1. Tryck på 🍄 för att visa kamera-/videoinställningarna.
- Tryck för att välja och justera de olika inställningarna. Du kan alltid trycka på Återställ standardinställningarna för att återställa kamerainställningarna.

#### Tips:

Du kan även nå ditt bildgalleri från kameraläget, på förhandsgranskningsskärmen, genom att välja miniatyrbilden längst ned till höger.

## Hantera bilder i Foton

#### Visa/hantera bilder eller videor

- 1. Tryck på **Foton** på hemskärmen.
- 2. Välj bild/video att visa/spela upp.
- 3. Svep åt vänster eller höger för att visa nästa eller föregående bild/video. Tryck på för fler alternativ.

#### Tips:

Mer information finns på support.google.com/photos/

## Musik

Du kan lyssna på musik- och ljudfiler som sparats på telefonen och på musik från internet.

#### YT-musik

- Från hemskärmen eller listan ::: Alla appar trycker du på mappen Google och sedan på YT Music. När du startar den här appen för första gången blir du tillfrågad om du vill abonnera på Googles musiktjänst.
- 2. Tryck på **Bibliotek** för att visa tillgänglig musik.
- 3. Välj mellan olika kategorier som spellistor, artister, album.

#### Tips:

Du kan få mer hjälp på support.google.com/youtubemusic.

## Kalender

#### Obs!

Var uppmärksam på vilket konto som har valts om du har mer än ett konto på din enhet.

#### Lägga till en händelse

- 1. Tryck på Kalender på hemskärmen eller i listan 🗰 Alla appar.
- 2. Tryck på det datum du vill lägga till händelsen.
- 3. Tryck på den tid du vill lägga till händelsen.
- 4. Fyll i en titel för händelsen.
- 5. Tryck på **Spara** för att bekräfta.

#### Lägg till eller ta bort händelser

- 1. Tryck på Kalender på hemskärmen.
- 2. Bläddra i kalendern för att välja en post eller tryck på  ${\bf Q}$  för att söka efter önskad post.
  - Tryck på 🧪 för att redigera det.
  - Tryck på :→ Radera för att ta bort händelsen.

Mer information finns på https://support.google.com/calendar.

## Klocka

#### Ställa in larm

Telefonen måste vara på för att larmet ska fungera.

#### Tips:

Larmet hörs även i tyst läge.

 Från hemskärmen eller listan III Alla appar trycker du på Klocka → Larm och sedan på plustecknet + för att lägga till ett larm. Följ anvisningarna på skärmen.

#### Tips:

Du kan spara batteri och förhindra inkommande samtal eller meddelanden genom att aktivera **Flygplansläge**, men ändå ha larmfunktionen kvar, se *Flygplansläge*, s.60.

#### Redigera, slå på/av eller radera larm

- 1. Tryck på **Klocka → Larm** på hemskärmen.
- 2. För att sätta på och stänga av trycker du på CO.
- 3. Tryck på ett larm för att redigera det.

#### Stänga av ett larm permanent eller tillfälligt (snooza)

Skjut 🛈 till:

- Z<sub>z</sub> Snooza, för att stänga av larmet tillfälligt i tio minuter (snooza).
- X Stopp, för att stänga av larmet.

## Timer

Använd timer för att räkna ned från en viss tid.

### Tips:

Timern hörs även i tyst läge.

### Lägga till en timer

- Från hemskärmen eller listan III Alla appar trycker du på Klocka → Timer.
- 2. Ställ in varaktigheten för timern och tryck på ▶ för att starta nedräkningen.
  - Tryck på II för att pausa och ▶ för att återuppta.
  - Tryck på 🕙 för att avsluta timern i förtid.
  - Tryck på 📕 för att stoppa ljudet när timern har löpt ut.

- Tryck på O för att starta om timern.
- Tryck på +1:00 för att lägga till en minut till den pågående timern.
- Tryck på för fler alternativ och inställningar.

## Ficklampa

Svep nedåt på meddelandefältet och tryck på 🗄 Ficklampa för att tända lampan. Tryck igen för att släcka den.

#### Obs!

Lampan gör slut på batteriet mycket snabbt. Kom ihåg att släcka den när du är färdig.

## Miniräknare

Gör enkla beräkningar.

- 1. Svep uppåt från startskärmen eller tryck på pilen 🔨 längst ned på startskärmen och tryck på appen **Kalkylator** för att öppna den.
- Ange den första siffran, välj en åtgärd (+, -, x, ÷) och ange nästa siffra. Upprepa om det behövs.
- 3. Välj = för att få fram resultatet.

Tryck på 🖾 för att radera den senaste händelsen.

Tryck på AC för att rensa resultatet.

## Google-appar

#### **VIKTIGT!**

Du måste ha internetåtkomst för att använda den här tjänsten. Vi rekommenderar att du använder Wi-Fi-anslutning när detta finns tillgängligt för att minska kostnaderna för datatrafik. Kontakta din operatör för att kontrollera anslutningskostnaderna innan du aktiverar anslutningen.

Alla förinstallerade Google<sup>™</sup>-appar finns i **Google**-mappen. De förinstallerade apparna kan variera beroende på marknad. Visa mer app-information genom att gå till respektive apps hjälpmeny.

#### Obs!

Vissa appar kanske inte är tillgängliga eller är annorlunda etiketterade beroende på region och operatör.

- Tryck på Google på hemskärmen eller öppna listan III Alla appar för att komma åt Google<sup>™</sup>-applikationerna:
  - Google sök snabbt efter poster på internet eller din telefon.
  - Chrome sök efter information och webbsurfa.
  - Gmail skicka och ta emot e-post via Google Mail-tjänsten.
  - **Maps** se var du befinner dig på kartan, sök efter platser och visa platsinformation om olika platser.
  - YouTube titta på och skapa videor och dela dem med andra.
  - **Drive** spara ditt innehåll i molnet, få tillgång till det var som helst och dela det med andra.
  - YouTube Music upptäck, lyssna på och dela musik på telefonen. Du kan ladda upp samlingar som är sparade på din enhet till molnet och komma åt dem senare.
  - Google TV ladda ned filmer att titta på från Play Store, se Google<sup>™</sup> Play Store, s.83.
  - Meet chatta individuellt eller i grupp med dina vänner.
  - **Photos** sök efter, hantera och redigera alla dina foton och videos från olika källor på en plats.

## Molnet

Molnet är inte något fysiskt. Molnet är ett nätverk med servrar, och de olika servrarna har olika funktioner. Vissa servrar använder datorkraft för att köra applikationer eller "leverera en tjänst". När du exempelvis tar ett foto med din smartphone lagras den på telefonens interna minnesenhet. Men när du laddar upp fotot till Instagram laddar du upp det till molnet. Så kom ihåg: molnet är ett nätverk med servrar. Vissa servrar tillhandahåller en onlinetjänst, och andra låter dig lagra och komma åt data, som Instagram och dropbox. Det är möjligt att du stöter på molnet dagligen. Från Google Drive till Evernote – varje gång du sparar information utan att använda din telefons interna minne lagrar du informationen i molnet.

## Platsbaserade tjänster

LBS är en förkortning för Location-Based Services – platsbaserade tjänster – och är en programvara som tillhandahåller information om telefonens geografiska placering till de appar som behöver den. Tjänsten kan vara frågebaserad, och kan hjälpa dig att besvara frågor som exempelvis "Var finns närmaste restaurang?". Tjänsten kan också vara push-baserad, till exempel genom att skicka kuponger till din telefon eller information om närbelägna busshållplatser. Lagen säger att du måste ge ditt tillstånd för att platsbaserade tjänster ska få användas. Det betyder att du aktivt måste säga ja till tjänsten för att kunna använda den.

### Tips:

 $^{igodol}$  visas i statusfältet när telefonens geografiska belägenhet används av en app.

#### Obs!

Om du stänger av platsvisningen för telefonen stängs den även av för såväl Google-appar som andra appar. Det betyder att inga appar kan använda telefonens position, vilket i sin tur innebär att många praktiska funktioner försvinner.

#### Stänga av GPS-platstjänster

- 2. Aktivera O vid Använd plats för att avaktivera platstjänster.

#### ▲ OBSERVERA

Om du stänger av platstjänsterna kan t.ex. kart-, navigerings- och väderappar inte längre ta del av var du befinner dig.

## Google<sup>™</sup> Play Store

#### VIKTIGT!

Du måste ha internetåtkomst för att använda den här tjänsten. Vi rekommenderar att du använder Wi-Fi-anslutning när detta finns tillgängligt för att minska kostnaderna för datatrafik. Kontakta din operatör för att kontrollera anslutningskostnaderna.

#### Obs!

Du måste ha ett Google<sup>™</sup>-konto för att använda **Play Store**. Ditt Gmailkonto är också ditt Google-konto, så du kan använda ditt användarnamn och lösenord för Gmail för andra Google-produkter som YouTube, Google Play och Google Drive. Bläddra genom alla tillgängliga appar och spel i olika kategorier eller i listor som "Storsäljare" och "Bästa gratis". Du kan även söka efter en särskild app eller ett spel.

Vissa appar kostar pengar. Kostnaden visas i beskrivningen, här ser du även om den är gratis. Du betalar med Google<sup>™</sup> Pay, som du kan registrera samtidigt som ditt Google<sup>™</sup>-konto eller när du gör ett inköp för första gången.

## Installera appar

- 1. Tryck på **Play Store** på hemskärmen.
- 2. Hitta ett objekt som du vill ladda ned genom att bläddra i kategorierna eller genom att använda sökfunktionen.
- 3. Tryck på objektet för att visa information om det och följ sedan instruktionerna för att slutföra installationen/köpet.

#### Tips:

Alla appar du har laddat ned finns i **Play Store**. Tryck på kontoikonen med den första bokstaven på ditt konto längst upp till höger på skärmen och tryck för att välja **Hantera appar och enheter**.

#### Öppna en installerad app

- 1. I ► Play Store, tryck på kontoikonen ♥ med den första bokstaven på ditt konto längst upp till höger på skärmen och tryck för att välja Hantera appar och enheter <termref linkend="sv-g\_arw"/> Hantera.
- 2. Välj den nedladdade appen. Tryck vid behov på Öppna.

#### Uppdatera en installerad app

- I Play Store, tryck på kontoikonen & och tryck för att välja Hantera appar och enheter <termref linkend="sv-g\_arw"/> Översikt.
- Du kan välja att uppdatera alla appar som behöver uppdateras genom att trycka på Uppdatera alla, eller trycka på Se detaljer och välja en specifik app och trycka på Uppdatera och bekräfta.

#### Obs!

Du får ett meddelande så snart det finns en uppdatering för någon av de appar du har installerat. Uppdatera alltid till den senaste appversionen för bästa prestanda och säkerhet.

## Avinstallera appar

Det finns två sätt att avinstallera program. Du kan avinstallera appar från Play Store:

- 1. I Play Store, tryck på kontoikonen & och välj Hantera appar och enheter <termref linkend="sv-g\_arw"/> Hantera.
- Tryck för att välja en app, tryck på → Avinstallera och bekräfta. Alternativt kan du välja en eller flera appar och trycka på III → Avinstallera för att avinstallera de valda apparna.

Du kan också avinstallera appar från 🍄 Inställningar:

- 1. Tryck på <sup>♣</sup> Inställningar → Appinställningar och aviseringar → Hantera och avinstallera appar på hemskärmen.
- 2. Tryck på den app du vill avinstallera och tryck sedan på **Avinstallera appen**.

## Google-sökning

#### VIKTIGT!

Du måste ha internetåtkomst för att använda den här tjänsten. Vi rekommenderar att du använder Wi-Fi-anslutning när detta finns tillgängligt för att minska kostnaderna för datatrafik. Kontakta din operatör för att kontrollera anslutningskostnaderna innan du aktiverar anslutningen.

#### Obs!

Tillgängliga alternativ kan variera beroende på inställningarna på din telefon.

## Använda webbläsaren

1. Tryck på Googles sökfält på hemskärmen:

G

#### Obs!

Om du har valt en annan leverantör än Google som din standardleverantör för sökmotorer kommer du istället att ha den leverantörens sökfält.

#### Obs!

Första gången tillfrågas du om du vill logga in med ditt Google-konto.

- 2. Tryck bredvid **G** för att göra en internetsökning. Du söker genom att skriva in ord eller klistra in text som du har kopierat.
- 3. När du börjar en sökning på Google kan du hitta information snabbare genom att titta på sökförslag. Sökförslag är möjliga söktermer som du kan använda och som är relaterade till de termer du skriver in och vad andra personer söker efter.
- 4. Tryck på det sökresultat som bäst matchar din sökning.

#### Tips:

Mer informations finns på https://support.google.com/websearch

## Statusikoner

|       | Mobilt nätverk                                                   | ▼  | Wi-Fi-nätverk                                                                                                    |  |  |
|-------|------------------------------------------------------------------|----|----------------------------------------------------------------------------------------------------|--|--|
| R     | Roaming (ansluten till annat<br>nätverk)                         | *  | Bluetooth på                                                                                                    |  |  |
| VoLTE | Voice over LTE är samtal via<br>4G-nätverket                     | ٤  | Voice over Wi-Fi använd Wi-<br>Fi-nätverket för samtal istäl-<br>let för mobilnätet. Om funk-<br>tionen är aktiverad kan<br>samtal tas emot även när der<br>inte finns någon<br>nätverkstäckning. |  |  |
| u[]u  | Vibrationsläge                                                   | \$ | Dataöverföring:<br>data in<br>, data ut                                                                                                    |  |  |
| Ŗ     | Tyst läge                                                        | A  | Fel har uppstått eller försik-<br>tighet krävs                                                                                                    |  |  |
|       | Flygplansläge                                                    | Ũ  | Larm aktivt                                                                                                    |  |  |
|       | Google Play Butik, program-<br>varuuppdateringar<br>tillgängliga | Ŧ  | Systemuppdatering<br>tillgänglig                                                                                                    |  |  |

#### Svenska

| Μ       | Oläst e-post (i Gmail-appen)     | P  | Nytt SMS eller MMS              |
|---------|----------------------------------|----|---------------------------------|
| $\odot$ | GPS aktiverat                    | X  | SIM-kort saknas                 |
| ត       | Headset anslutet (utan mikrofon) |    | Batterinivå                     |
| Ř       | Missat samtal                    | ្ច | Headset anslutet (med mikrofon) |
| せ       | Vidarekoppling på                | Ð  | Pågående samtal                 |

## Säkerhetsinstruktioner

#### A OBSERVERA

Surfplattan och tillbehören kan innehålla små delar. Se till att hålla all utrustning utom räckhåll för små barn.

Strömadaptern är frånkopplingsenheten som kopplas mellan enheten och elnätet. Uttaget för strömadaptern ska sitta nära utrustningen och vara lättillgänglig.

## Nätverkstjänster och kostnader

Denna utrustning är godkänd för användning i följande nätverk: 4G LTE FDD: 1 (2100), 2 (1900), 3 (1800), 5 (850), 7 (2600), 8 (900), 20 (800), 28 (700) MHz / 4G LTE TDD: 38 (2600), 40 (2300) MHz / WCDMA: 1 (2100), 2 (1900), 5 (850), 8 (900) MHz / GSM: 850, 900, 1800, 1900 MHz. För att använda den krävs ett abonnemang hos en nätoperatör.

Att använda olika tjänster kan resultera i kostnader. Vissa av enhetens funktioner måste både stödjas av nätverksoperatören och ingå i abonnemanget.

## Användningsområde

Följ de regler och lagar som gäller där du befinner dig och stäng alltid av enheten på platser där den inte får användas eller kan orsaka störningar eller utgöra en risk (sjukhus, flygplan, bensinstationer, skolor o.s.v.). Använd endast enheten i normal användningsposition.

Enheten innehåller magnetiska delar. Enheten kan attrahera metallföremål. Förvara inte kreditkort eller andra magnetiska föremål nära enheten. Det finns risk för att den information som finns sparad på dem raderas.

### Wi-Fi (WLAN)

Denna utrustning kan användas i alla europeiska länder.

5150–5350 MHz-bandet är begränsat till inomhusanvändning endast i följande länder:

| AT | BE | BG | СН         | CY | CZ | DE | DK | EE | ES | FI |
|----|----|----|------------|----|----|----|----|----|----|----|
| FR | EL | HR | HU         | IE | IS | IT | LI | LT | LU | LV |
| ME | MK | MT | NL         | NO | PL | PT | RO | RS | SE | SI |
| SK | TR | UK | UK<br>(NI) |    |    |    |    |    |    |    |

## Medicinsk utrustning

Användning av utrustning som sänder radiosignaler t.ex. mobiltelefoner, kan störa otillräckligt skyddad medicinsk utrustning. Kontakta en läkare eller tillverkaren av utrustningen för att avgöra om den har tillräckligt skydd mot externa radiosignaler eller om du har några frågor. Stäng alltid av telefonen om det finns information om detta på vårdinrättningar av olika slag. Sjukhus och andra vårdinrättningar använder ibland utrustning som kan vara känslig för externa radiosignaler.

#### Medicinska implantat

För att potentiella störningar ska förhindras rekommenderar tillverkare av medicinska implantat ett minimiavstånd på 15 cm mellan trådlösa enheter och implantat. Personer som har ett medicinskt implantat ska:

- alltid hålla den trådlösa enheten på ett avstånd om minst 15 cm från implantatet.
- inte förvara enheten i bröstfickan.
- hålla den trådlösa enheten mot det öra som sitter på motsatt sida från implantatet.

Stäng genast av enheten om du har skäl att misstänka att störningar har uppstått. Om du har några frågor om användningen av din trådlösa enhet i kombination med ett medicinskt implantat ska du vända dig till din vårdgivare.

## Områden med explosionsrisk

Stäng alltid av enheten när du befinner dig i ett område med explosionsrisk. Följ alla skyltar och instruktioner. Explosionsrisk finns bl.a. på platser där du normalt ombeds att stänga av bilmotorn. Inom ett sådant område kan en gnista orsaka en explosion eller brand som i sin tur kan leda till personskador eller till och med dödsfall.

Stäng av enheten på bensinstationer och alla andra platser med bränslepumpar och bilverkstäder.

Följ förordningar gällande användning av radioutrustning vid platser där bränsle förvaras och säljs, kemiska fabriker och platser där sprängning pågår.

Områden med explosionsrisk är ofta – men inte alltid – tydligt markerade. Detta gäller också under däck på fartyg, vid transport och lagring av kemikalier, för fordon som använder tryckkondenserade bränslen (motorgas/gasol), och i områden där luften innehåller kemikalier eller fina partiklar som mjöl, damm eller metallpulver.

## Litiumpolymerbatteri

Denna produkt innehåller ett litiumpolymerbatteri. Om batteripaketet hanteras på fel sätt finns risk för brand och brännskador.

#### 🔥 VARNING

Explosionsrisk om batteriet byts ut på fel sätt. För att minska risken för brand och brännskador: ta inte isär, krossa eller stick hål på telefonen, förkorta inte externa kontakter och utsätt inte telefonen för temperaturer över 60°C, öppen eld eller vatten. Återvinn eller kassera använda batterier i enlighet med lokala föreskrifter eller den referenshandbok som medföljer produkten.

#### Ta bort/byta ut batteriet

• Om du vill ta bort/byta ut batteriet ska du kontakta en behörig serviceverkstad. Du hittar den senaste informationen på <u>www.doro.com</u>.

- Av säkerhetsskäl får du inte själv försöka ta bort batteriet. Om batteriet inte tas bort på rätt sätt kan det leda till att batteriet och enheten skadas, orsaka personskada och/eller leda till att enheten inte längre är säker.
- Doro kan inte hållas ansvariga för någon skada eller förlust om dessa varningar och instruktioner inte efterlevs.

## Skydda hörseln

Denna enhet har testats för uppfyllelse av de krav gällande ljudtrycksnivå som framgår av de tillämpliga standarderna SS-EN 50332-1 och/eller SS-EN 50332-2.

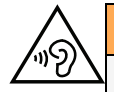

#### VARNING

Överdriven exponering för höga ljud kan leda till hörselskador. Exponering för höga ljud under bilkörning kan distrahera dig och leda till olyckor. Lyssna på måttlig ljudnivå när du använder headset och håll inte enheten nära örat när högtalarläget är på.

## Nödsamtal

#### VIKTIGT!

Mobiltelefoner använder både radiosignaler, mobiltelefonnätet, det markbundna nätet och användarprogrammerade funktioner. Det betyder att kontakt med nätet inte alltid kan garanteras. Se därför till att inte vara helt beroende av en mobiltelefon för mycket viktiga samtal som t.ex. medicinska nödsituationer.

## GPS/platsbaserade funktioner

Vissa produkter har GPS-/platsbaserade funktioner. Funktioner som bestämmer geografisk position tillhandahålls "i befintligt skick". Inga garantier ges för att sådan information är korrekt. Det går inte att garantera att platsbaserad information som används av enheten kan levereras utan avbrott eller fel. Den beror också på nättjänstens tillgänglighet. Observera att funktionen kan begränsas eller helt upphöra att fungera i vissa miljöer, till exempel i vissa byggnader eller i närheten av byggnader.

#### OBSERVERA

Använd inte GPS-funktionen medan du kör.

## Fordon

Det är ditt ansvar att köra bil på ett säkert sätt. Använd aldrig din handhållna enhet under körning om det är förbjudet enligt lag.

Om du måste ringa eller besvara ett samtal, stanna först fordonet på en säker plats.

Radiosignaler kan påverka elektroniska system i motorfordon (t.ex. elektronisk bränsleinsprutning, ABS-bromsar, farthållare, krockkuddar) som är felaktigt monterade eller saknar skydd. Kontakta tillverkaren eller dennes representant för mer information om ditt fordon eller annan utrustning.

Förvara eller transportera inte brännbara vätskor, gaser eller explosiva varor tillsammans med telefonen eller dess tillbehör. För bilar med krockkuddar: glöm inte att krockkuddar fylls med luft med stor kraft.

Placera inte föremål, inklusive fast eller portabel radioutrustning i området vid krockkudden eller i området där den kan expandera. Om mobiltelefonutrustningen är felaktigt monterad och krockkudden fylls med luft kan skadorna bli allvarliga.

Det är förbjudet att använda telefonen när man flyger. Stäng av telefonen innan du går ombord på planet. Att använda apparater för trådlös kommunikation i ett flygplan kan medföra risker för luftsäkerheten och störa telekommunikationen. Det kan även vara olagligt.

## Skydda dina personliga uppgifter

Skydda dina personliga uppgifter och förhindra att känslig information läcker ut eller missbrukas.

- Kom ihåg att säkerhetskopiera viktig information på din enhet.
- När det är dags att kassera enheten, säkerhetskopiera all information och återställ därefter enheten för att förhindra att din personliga information missbrukas.
- Läs all information noga när du laddar ned appar. Var särskilt försiktig med appar som har tillgång till många funktioner och/eller till många av dina personliga uppgifter.
- Kontrollera dina konton regelbundet avseende ej godkänd eller misstänkt användning. Om du misstänker att din personliga information har missbrukats, kontakta din tjänsteleverantör för att ta bort eller ändra kontoinformationen.
- Om du tappar din enhet eller om den blir stulen, ändra omgående lösenorden till dina konton för att skydda din personliga information.
- Undvik att använda appar från okända källor, och lås din enhet med ett mönster, lösenord eller en PIN-kod.

## Skadlig programvara och virus

Skydda din enhet mot skadlig programvara och virus genom att följa dessa tips för användning. Om du inte gör detta kan det innebära att du förlorar information, vilket inte täcks av garantin.

- Ladda inte ned okända appar.
- Besök inte otillförlitliga webbplatser.
- Ta bort misstänkta SMS och meddelanden från okända avsändare.
- Ställ in ett lösenord och byt ut det regelbundet.
- Stäng av funktionerna för trådlös anslutning, till exempel Bluetooth, när de inte används.
- Om enheten fungerar onormalt, kör ett antivirusprogram för att kontrollera om den har fått virus.
- Kör ett antivirusprogram på enheten innan du använder några appar och filer som du nyligen har laddat ned.

 Redigera aldrig registerinställningar och gör inga förändringar av enhetens operativsystem.

## Skötsel och underhåll

Enheten är en tekniskt avancerad produkt och måste hanteras försiktigt. Oförsiktig hantering kan leda till att garantin blir ogiltig.

- Utsätt inte enheten för fukt. Regn, snö, fukt och alla typer av vätskor innehåller ämnen som korroderar elektroniska kretsar. Om enheten blir blöt ska du omedelbart stänga av den, avlägsna batteriet och låta enheten torka helt innan du sätter i batteriet på nytt.
- Använd eller förvara inte enheten i dammiga och smutsiga miljöer. Enhetens rörliga delar och elektroniska komponenter kan skadas.
- Förvara inte enheten på varma platser. Höga temperaturer kan reducera livslängden på elektronisk utrustning, skada batterier, samt deformera eller smälta vissa plaster.
- Förvara inte enheten på kalla platser. När enheten värms upp till normal temperatur kan kondens bildas på insidan och skada de elektroniska kretsarna.
- Om du utför obehöriga ändringar kan enheten skadas, du kan bryta mot bestämmelser och garantin kan bli ogiltig. Försök inte öppna enheten på annat sätt än vad som anges i reparationshandboken, se <u>doro.com/repair</u>.
- Undvik att tappa eller skaka enheten. Om den hanteras ovarsamt kan kretsarna och precisionsmekaniken skadas.
- Använd inga kemikalier eller rengöringsmedel för rengöring av enheten. Använd en mjuk, lätt fuktad trasa.
- För inte in några metallföremål i någon port på enheten. Du kan rengöra portarna med tryckluft eller genom att försiktigt knacka enheten mot handen med porten vänd nedåt.
- Dra inte i kabeln när du kopplar ur en port eftersom porten, kabeln eller kontakten kan skadas. Dra ut kontakten.

Råden gäller för enheten, batteriet och andra tillbehör. Kontakta inköpsstället eller Doros support om enheten inte fungerar som den ska. Glöm inte inköpskvittot eller en kopia av fakturan.

## Garanti

Denna produkt är garanterad i 24 månader från inköpsdatum och för originaltillbehör (t.ex. laddningsstation eller handsfree-utrustning) som kanske levereras med enheten inom 12 månader från inköpsdatum. Om ett fel mot förmodan skulle uppstå under denna period ska du kontakta inköpsstället. Inköpskvitto krävs vid alla typer av service eller support som behövs under garantiperioden.

Garantin gäller inte då fel uppstår till följd av en olycka eller liknande, och inte om produkten skadas på grund av inträngande vätska, oförsiktig användning, onormal användning, undermåligt underhåll eller andra omständigheter som användaren ansvarar för. Garantin omfattar heller inte skador som orsakats av blixtnedslag eller andra spänningsvariationer. För säkerhets skull rekommenderar vi att du alltid kopplar ur laddaren under åskväder.

Observera att detta är en frivillig tillverkargaranti som ger rättigheter utöver, och inte påverkar, lagstadgade rättigheter för slutanvändare.

Garantin gäller inte om andra batterier än originalbatterier från Doro har använts.

## Garanti gällande enhetens OS-programvara

Genom att använda enheten åtar du dig att installera alla uppdateringar för OS-programvaran som tillhandahålls av Doro så snart som möjligt efter avisering.

Genom att uppdatera din enhet bidrar du till att se till att den är säker.

Doro kommer att göra uppdateringar tillgängliga under garantitiden/den lagstadgade garantiperioden, förutsatt att detta är möjligt ur ett kommersiellt och tekniskt perspektiv.

Enheten söker automatiskt efter tillgängliga programvaruuppdateringar. Följ instruktionerna på skärmen när du får ett meddelande om att det finns en uppdatering för OSprogramvaran.

#### Obs!

- I vissa fall kan regelbundna OS-uppgraderingar göra att planerade säkerhetsuppdateringar fördröjs.
- Vi på Doro kommer alltid att göra vårt bästa för att leverera säkerhetsuppdateringar så snart som möjligt till relevanta modeller. Leveranstiden för säkerhetspatchar kan variera beroende på region, programvaruversion och modell.

#### 🚹 OBSERVERA

Om du underlåter att uppdatera din enhet efter avisering kan det leda till att garantin för enheten upphör att gälla. Information om programvara och planerat uppdateringsschema finns på webbplatsen: <u>doro.com/softwareuppdatering</u>

## Specifikationer

NINE CONTRACTOR AND A CONTRACTOR

| 2G GSM: 850, 900, 1800, 1900   3G UMTS: 1 (2100), 2 (1900), 5 (850), 8 (900)   4G LTE FDD: 1 (2100), 2 (1900), 3 (1800), 7 (2600),   4G LTE TDD: 8 (900), 20 (800), 28 (700)   38 (2600), 40 (2300) 8 (2600), 40 (2300)   Wi-Fi (MHz): WLAN IEEE 802.11 a/b/g/n/ac,<br>(2412-2472, 5180-5825)   Bluetooth (MHz): 5.4 (2402 - 2480)   NFC (MHz): Ja (13,56)   GPS-mottagare: A-GPS/GPS/Galileo/BeiDou/GLONASS   Operativsystem: Android <sup>™</sup> | Natverksband (IVIHZ):      |                                                                                                |
|----------------------------------------------------------------------------------------------------|----------------------------|------------------------------------------------------------------------------------------------|
| 3G UMTS: 1 (2100), 2 (1900), 5 (850), 8 (900)   4G LTE FDD: 1 (2100), 2 (1900), 3 (1800), 7 (2600),   4G LTE TDD: 8 (900), 20 (800), 28 (700)   38 (2600), 40 (2300) 8 (2600), 40 (2300)   Wi-Fi (MHz): WLAN IEEE 802.11 a/b/g/n/ac,<br>(2412-2472, 5180-5825)   Bluetooth (MHz): 5.4 (2402 - 2480)   NFC (MHz): Ja (13,56)   GPS-mottagare: A-GPS/GPS/Galileo/BeiDou/GLONASS   Operativsystem: Android <sup>™</sup>                                | 2G GSM:                    | 850, 900, 1800, 1900                                                                           |
| 4G LTE FDD: 1 (2100), 2 (1900), 3 (1800), 7 (2600),   4G LTE TDD: 8 (900), 20 (800), 28 (700)   38 (2600), 40 (2300) 38 (2600), 40 (2300)   Wi-Fi (MHz): WLAN IEEE 802.11 a/b/g/n/ac,<br>(2412-2472, 5180-5825)   Bluetooth (MHz): 5.4 (2402 - 2480)   NFC (MHz): Ja (13,56)   GPS-mottagare: A-GPS/GPS/Galileo/BeiDou/GLONASS   Operativsystem: Android <sup>™</sup>                                                                               | 3G UMTS:                   | 1 (2100), 2 (1900), 5 (850), 8 (900)                                                           |
| Wi-Fi (MHz):WLAN IEEE 802.11 a/b/g/n/ac,<br>(2412-2472, 5180-5825)Bluetooth (MHz):5.4 (2402 - 2480)NFC (MHz):Ja (13,56)GPS-mottagare:A-GPS/GPS/Galileo/BeiDou/GLONASSOperativsystem:Android <sup>™</sup>                                                                                                    | 4G LTE FDD:<br>4G LTE TDD: | 1 (2100), 2 (1900), 3 (1800), 7 (2600),<br>8 (900), 20 (800), 28 (700)<br>38 (2600), 40 (2300) |
| Bluetooth (MHz):5.4 (2402 - 2480)NFC (MHz):Ja (13,56)GPS-mottagare:A-GPS/GPS/Galileo/BeiDou/GLONASSOperativsystem:Android <sup>™</sup>                                                                                                    | Wi-Fi (MHz):               | WLAN IEEE 802.11 a/b/g/n/ac,<br>(2412-2472, 5180-5825)                                         |
| NFC (MHz):Ja (13,56)GPS-mottagare:A-GPS/GPS/Galileo/BeiDou/GLONASSOperativsystem:Android <sup>™</sup>                                                                                                    | Bluetooth (MHz):           | 5.4 (2402 - 2480)                                                                              |
| GPS-mottagare:A-GPS/GPS/Galileo/BeiDou/GLONASSOperativsystem:Android <sup>™</sup>                                                                                                    | NFC (MHz):                 | Ja (13,56)                                                                                     |
| Operativsystem: Android <sup>™</sup>                                                                                                    | GPS-mottagare:             | A-GPS/GPS/Galileo/BeiDou/GLONASS                                                               |
|                                                                                                    | Operativsystem:            | Android <sup>™</sup>                                                                           |

Svenska

| SIM-kortstorlek:                   | nano-SIM (4FF)                                                                                     |
|------------------------------------|----------------------------------------------------------------------------------------------------|
| Mått:                              | 170 x 75 x 11 mm                                                                                   |
| Vikt:                              | 207 g (inklusive batteri)                                                                          |
| Batteri:                           | 3,87 V/5000 mAh<br>litiumpolymerbatteri                                                            |
| Bildformat:                        | JPG, PNG, GIF, BMP, WebP                                                                           |
| Videoformat:                       | MP4, MKV, AVI, 3GP, FLV, MOV                                                                       |
| Ljudformat:                        | MP3, WAV, OGG, AMR, FLAC, APE,<br>M4R                                                              |
| Ljudinspelningsformat:             | MP3, AAC, AMR                                                                                      |
| Upplösning baksideskamera:         | Huvudlins: 50 MP<br>Bred lins: 5 MP                                                                |
| Upplösning frontkamera:            | 5 MP                                                                                               |
| Digital kamerazoom:                | 4x                                                                                                 |
| Skärmstorlek:                      | 6.1″                                                                                               |
| Skärmupplösning:                   | 720 x 1560                                                                                         |
| RAM:                               | 6 GB                                                                                               |
| Internminne:                       | 128 GB                                                                                             |
| Externt minne:                     | microSD, microSDHC, microSDXC max<br>1024 GB                                                       |
| Sensorer:                          | Accelerometer (G-sensor), ljussensor,<br>närhetssensor, Hall-sensor, kompass<br>(magnetisk sensor) |
| USB-gränssnitt:                    | USB-C                                                                                              |
| Headsetanslutning:                 | USB-C, både analog och digital                                                                     |
| USB-C-laddning:                    | 10 W                                                                                               |
| Trådlös laddning:                  | 10 W                                                                                               |
| Omgivande temperatur vid drift:    | Min: 0° C (32° F)<br>Max: 40° C (104° F)                                                           |
| Omgivande temperatur vid laddning: | Min: 0° C (32° F)<br>Max: 40° C (104° F)                                                           |
| Förvaringstemperatur:              | Min:–20° C (–4° F)<br>Max: 60° C (140° F)                                                          |

## Copyright och andra meddelanden

Bluetooth<sup>®</sup> är ett registrerat varumärke som tillhör Bluetooth SIG, Inc.

Wi-Fi är ett varumärke eller registrerat varumärke som tillhör Wi-Fi Alliance.

Innehållet i detta dokument tillhandahålls i "befintligt skick". Med undantag för vad som föreskrivs i gällande lagstiftning erbjuds varken uttryckliga eller underförstådda garantier avseende bland annat säljbarhet och lämplighet för ett visst syfte vad gäller det aktuella dokumentets korrekthet, tillförlitlighet och innehåll. Doro förbehåller sig rätten att när som helst förändra eller återkalla detta dokument utan föregående meddelande.

Övriga produkt- och företagsnamn som nämns häri kan vara varumärken som tillhör respektive ägare.

Alla rättigheter förbehålls som inte uttryckligen medges häri. Alla övriga varumärken tillhör respektive ägare.

I den mån gällande lagstiftning så medger ska Doro eller dess licensgivare under inga förhållanden hållas ansvariga för eventuell förlust av data eller intäkter eller skador av vilken typ det än vara må, och hur dessa än har uppstått.

Doro erbjuder inga garantier för, och har heller inget ansvar för funktionen hos, innehållet i eller slutanvändarsupporten för de tredjepartsappar som levereras med din telefon. Genom att använda en app accepterar du att appen tillhandahålls i befintligt skick. Doro gör inga utfästelser, erbjuder inga garantier och har inget ansvar för funktionen hos, innehållet i eller slutanvändarsupporten för de tredjepartsappar som levereras med din telefon.

### Upphovsrätt för innehåll

Olovlig kopiering av upphovsrättsskyddat material strider mot bestämmelserna i upphovsrätten i USA och i andra länder. Den här telefonen är uteslutande avsedd för kopiering av icke-upphovsrättsskyddat material, material som du har upphovsrätten till eller material som du har behörighet eller laglig rätt att kopiera. Om du är osäker på din rättighet att kopiera något material ska du kontakta en juridisk rådgivare.

## Licenser för öppen källkod

Du har rätt att erhålla en kopia av källkoden för programvaran som är licensierad enligt en öppen källkodslicens som ger dig rätt att få källkoden för programvaran (t ex GPL eller LGPL) skickat till dig på ett lämpligt medium, mot en administrativ avgift som täcker Doro AB: s kostnad för att hantera distribution och kostnader för media. Vänligen skicka en sådan begäran till Doro AB, Open Source Software Operations, Jörgen Kocksgatan 1B, SE 211 20 Malmö, Sverige. För att en sådan begäran ska vara giltig, måste begäran göras inom tre (3) år från och med dagen för distributionen av denna produkt av Doro AB, eller i fallet med koder som är licensierade under GPL v3, så länge Doro AB erbjuder reservdelar eller kundsupport för denna produktmodell.

## Kompatibilitet med hörapparater

#### Obs!

Vid användning med hörapparater, stäng av Bluetooth.

Denna telefon är kompatibel med hörapparater. Kompatibilitet med hörapparater är ingen garanti för att en specifik hörapparat fungerar tillsammans med en specifik telefon. Mobiltelefoner innehåller radiosändare som kan störa hörapparatens funktion. Denna telefon har testats för användning med hörapparater i samband med vissa av de trådlösa tekniker som används av telefonen, men det kan finnas vissa nyare trådlösa tekniker som ännu inte har testats för användning med hörapparater. För att säkerställa att en viss hörapparat fungerar bra tillsammans med denna telefon ska du testa att använda dem tillsammans innan du genomför ett köp.

Standarden för hörapparatskompatibilitet innehåller två typer av klassificeringar:

- M: Om du vill använda din hörapparat i detta läge ska du se till att din hörapparat är inställd på "M-läge" eller akustiskt kopplingsläge och hålla telefonluren nära hörapparatens inbyggda mikrofon. För att uppnå bästa möjliga resultat ska du prova att använda telefonen i olika lägen i förhållande till din hörapparat – håll exempelvis luren strax ovanför örat. Det kan ge bättre resultat om du har en hörapparat vars mikrofon sitter bakom örat.
- T: Om du vill använda din hörapparat i detta läge ska du se till så att din hörapparat är inställd på "T-läge" eller teleslingkopplingsläge (alla hörapparater har inte detta läge). För att uppnå bästa möjliga resultat ska du prova att använda telefonen i olika lägen i förhållande till din hörapparat – håll exempelvis luren strax under eller framför örat för att se om resultatet förbättras.

Enheten överensstämmer med märknivån T4M4.

## Specifik absorptionsnivå (SAR)

Telefonen uppfyller tillämpliga internationella säkerhetskrav för exponering av radiovågor. Din mobila enhet både tar emot och sänder radiosignaler. Den är konstruerad för att inte överskrida de gränser för exponering för radiovågor (radiofrekventa elektromagnetiska fält) som rekommenderas i internationella riktlinjer från den oberoende vetenskapliga organisationen ICNIRP (International Commission of Non-Ionizing Radiation Protection).

Världshälsoorganisationen (WHO) har angett att nuvarande vetenskapliga rön innebär att inga särskilda försiktighetsåtgärder krävs vid användning av mobila enheter. Om du vill kunna reducera exponeringen rekommenderar WHO att du använder enheten mindre eller använder ett handsfree-tillbehör för att hålla enheten på avstånd från huvud och kropp.

Läs dokumentationen som medföljer din enhet för information om SAR-värden (Specific Absorption Rate).

## Återvinning

Doro ansvarar för sina produkter under hela deras livscykel, inklusive sättet de återvinns på när de är uttjänta. Din uttjänta produkt kan fortfarande vara användbar för någon annan och material från uttjänta produkter kan användas till nya produkter. Vi rekommenderar att du först provar med att återanvända, reparera eller renovera din enhet, och om detta inte är möjligt ska du lämna in den för återvinning i enlighet med lokala bestämmelser. Du kan även återvinna andra gamla elektroniska enheter som du inte använder.

## Korrekt kassering av produkten

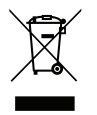

(Elektronikavfall) (Gäller i länder med särskilda insamlingssystem)

Denna symbol på själva produkten, dess tillbehör eller bruksanvisning innebär att produkten och dess elektroniska tillbehör (t.ex. laddare, headset, USB-kabel) inte får kastas tillsammans med vanligt hushållsavfall. För att man ska undvika att skada miljön och människors hälsa ska dessa delar sopsorteras separat och återvinnas för att en hållbar återanvändning av material ska främjas. Vid frågor om hur och var dessa produkter ska återvinnas på ett miljövänligt sätt ska privatpersoner kontakta inköpsstället eller kommunen. Företag ska kontakta sin leverantör och läsa villkoren i inköpsdokumentationen. Denna produkt och dess elektroniska tillbehör får inte blandas med övrigt kommersiellt avfall. Denna produkt uppfyller RoHS-direktivet.

## Korrekt kassering av batterier i denna produkt

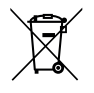

(Gäller i länder med särskilda insamlingssystem)

Denna symbol på batteriet, i bruksanvisningen eller förpackningen visar att batteriet i produkten inte får kasseras i det vanliga hushållsavfallet. Om batterierna inte kasseras på korrekt sätt kan dessa ämnen skada människors hälsa eller miljön.

För att skydda naturresurser och främja återanvändning, sopsortera batterierna separat och återvinn dem genom att lägga dem i kommunens batteriinsamlingsbehållare.

## EU-försäkran om överensstämmelse

Doro Care AB försäkrar härmed att denna typ av radioutrustning DSB-0560 (Doro Aurora A31) överensstämmer med följande direktiv: 2014/53/EU och 2011/65/EU inklusive det delegerade direktivet (EU) 2015/863 som ändrar bilaga II. Fulltextversionen av EG-försäkran om överensstämmelse finns tillgänglig via följande internetadress: <a href="http://www.doro.com/dofc">www.doro.com/dofc</a>.

# Försäkran om ekodesign, energieffektivitet för externa nätaggregat

Doro intygar härmed att den externa strömförsörjningen för denna enhet överensstämmer med kommissionens förordning (EU) 2019/1782 om fastställande av krav på ekodesign för externa nätaggregat i enlighet med direktiv 2009/125/EG.

Fullständig information om kraven på ekodesign finns på följande webbadress: <u>www.doro</u>. <u>com/ecodesign</u>

#### DSB-0560 (Doro Aurora A31) (1011)

Swedish

Version 1.1

©2025 Doro AB. All rights reserved. www.doro.com **CE** REV 23350 – STR 20250609